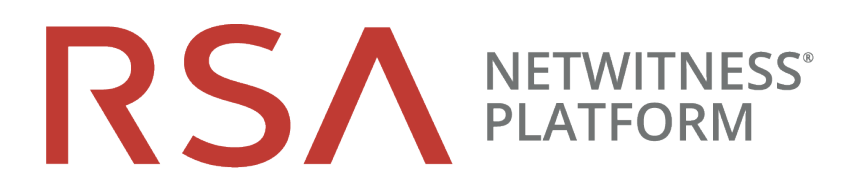

# Virtual Host Installation Guide

for RSA NetWitness® Platform 11.5

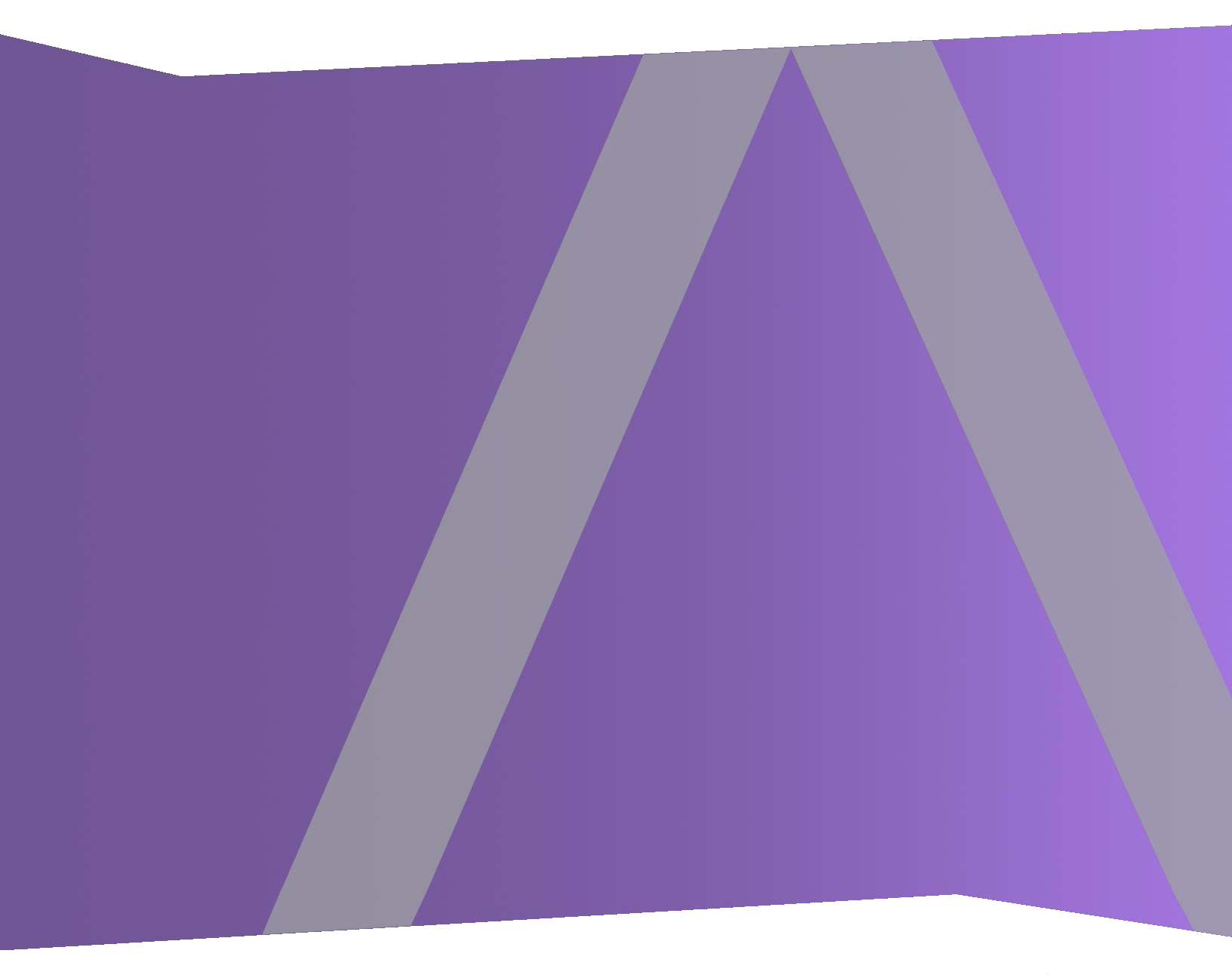

# **Contact Information**

RSA Link at https://community.rsa.com contains a knowledge base that answers common questions and provides solutions to known problems, product documentation, community discussions, and case management.

# Trademarks

RSA Conference Logo, RSA, and other trademarks, are trademarks of RSA Security LLC or its affiliates ("RSA"). For a list of RSA trademarks, go to https://www.rsa.com/en-us/company/rsa-trademarks. Other trademarks are trademarks of their respective owners.

## License Agreement

This software and the associated documentation are proprietary and confidential to RSA Security LLC or its affiliates are furnished under license, and may be used and copied only in accordance with the terms of such license and with the inclusion of the copyright notice below. This software and the documentation, and any copies thereof, may not be provided or otherwise made available to any other person.

No title to or ownership of the software or documentation or any intellectual property rights thereto is hereby transferred. Any unauthorized use or reproduction of this software and the documentation may be subject to civil and/or criminal liability.

This software is subject to change without notice and should not be construed as a commitment by RSA.

## **Third-Party Licenses**

This product may include software developed by parties other than RSA. The text of the license agreements applicable to third-party software in this product may be viewed on the product documentation page on RSA Link. By using this product, a user of this product agrees to be fully bound by terms of the license agreements.

# Note on Encryption Technologies

This product may contain encryption technology. Many countries prohibit or restrict the use, import, or export of encryption technologies, and current use, import, and export regulations should be followed when using, importing or exporting this product.

## Distribution

Use, copying, and distribution of any RSA Security LLC or its affiliates ("RSA") software described in this publication requires an applicable software license.

RSA believes the information in this publication is accurate as of its publication date. The information is subject to change without notice.

THE INFORMATION IN THIS PUBLICATION IS PROVIDED "AS IS." RSA MAKES NO REPRESENTATIONS OR WARRANTIES OF ANY KIND WITH RESPECT TO THE INFORMATION IN THIS PUBLICATION, AND SPECIFICALLY DISCLAIMS IMPLIED WARRANTIES OF MERCHANTABILITY OR FITNESS FOR A PARTICULAR PURPOSE.

© 2020 RSA Security LLC or its affiliates. All Rights Reserved.

April 2021

# Contents

| rtual Deployment Overview                                          | 5  |
|--------------------------------------------------------------------|----|
| Process                                                            |    |
| NetWitness Platform High-Level Deployment Diagram                  | (  |
| Installation Media                                                 | (  |
| stall NetWitness Platform Virtual Host in Virtual Environment      |    |
| Work Flow:                                                         |    |
| Prerequisites                                                      |    |
| Checklist                                                          |    |
| Step 1a. Create Virtual Machine - VMware                           | 8  |
| Prerequisites                                                      |    |
| Procedure                                                          | 8  |
| Step 1b. Create Virtual Machine - Microsoft Hyper-V                | 12 |
| Prerequisites                                                      | 12 |
| Procedure                                                          | 13 |
| Step 1c. Create Virtual Machine - Nutanix AHV                      |    |
| Prerequisites                                                      | 20 |
| Procedure                                                          | 2  |
| Create Image on Nutanix AHV                                        | 2  |
| Create VM on Nutanix AHV                                           | 2  |
| Step 2. Configure Block Storage to Accommodate NetWitness Platform |    |
| Task 1. Add New Disk                                               |    |
| Add New Disk                                                       |    |
| Add New Disk in VMware ESXi                                        |    |
| Add New Disk in Hyper-V                                            |    |
| Add New Disk in Nutanix AHV                                        |    |
| Task 2. Storage Configurations                                     |    |
| Step 3. Install RSA NetWitness Platform                            |    |
| Prerequisites                                                      |    |
| Install RSA NetWitness Platform                                    |    |
| Set Up ESA Hosts                                                   | 4  |
| Install Component Services on Hosts                                | 44 |
| Complete Licensing Requirements                                    |    |
| (Optional) Install Warm Standby NW Server                          | 4: |
| Step 4. Configure Host-Specific Parameters                         | 4: |
| Configure Log Ingest in the Virtual Environment                    | 4( |
| Configure Packet Capture in the Virtual Environment                | 4( |

| Set a vSwitch to Promiscuous Mode                                                                                                    | 46       |
|----------------------------------------------------------------------------------------------------|----------|
| Use of a Third-Party Virtual Tap                                                                                                    | 46       |
| Step 5. Post Installation Tasks                                                                                                    | 47       |
| Event Stream Analysis (ESA)                                                                                                    | 47       |
| Configure Meta Keys on New ESA Hosts to Match Upgraded ESA Hosts in the Same NetWitness Platform Network                             | 47       |
| RSA NetWitness Endpoint                                                                                                    | 47       |
| Install Endpoint Log Hybrid                                                                                                    | 48       |
| Configuring Multiple Endpoint Log Hybrids                                                                                            | 49       |
| (Optional) Configure an Endpoint Service on an Existing Log Decoder Host                                                             | 49       |
| Do You Need to Install an Endpoint Service onto Separate Hardware<br>Install an Endpoint Service Category on an Existing Log Decoder | 50<br>50 |
| RSA NetWitness UEBA                                                                                                    | 51       |
| Install UEBA                                                                                                    | 51       |
| Configure NetWitness UEBA                                                                                                    | 51       |
| Enable Access Permission for the NetWitness UEBA User Interface                                                                      | 55       |
| Deployment Options                                                                                                    | 55       |
| Appendix A. Troubleshooting                                                                                                    | 56       |
| Command Line Interface (CLI)                                                                                                    | 57       |
| Event Stream Analysis                                                                                                    | 58       |
| Appendix B. Create External Repository                                                                                               | 59       |
| Appendix C. Silent Installation Using CLI                                                                                            | 62       |
| Appendix D. Virtual Host Recommended System Requirements                                                                             | 65       |
| Scenario One                                                                                                    | 65       |
| Scenario Two                                                                                                    | 67       |
| Scenario Three                                                                                                    | 70       |
| Scenario Four                                                                                                    | 72       |
| Legacy Windows Collectors Sizing Guidelines                                                                                          | 73       |
| Appendix E. Update the Virtual ESA Host Memory                                                                                       | 74       |
| Revision History                                                                                                    | 75       |
| -                                                                                                    |          |

# Virtual Deployment Overview

This document provides instructions on the installation and configuration of RSA NetWitness® Platform 11.5.0.0 hosts running in a virtual environment.

Virtual hosts have the same functionality as the RSA NetWitness<sup>®</sup> Platform Azure, AWS, and hardware hosts. RSA recommends that you perform the following tasks when you set up your virtual environment.

Before you can deploy RSA NetWitness® Platform in virtual environment, you need to:

**IMPORTANT:** Get familiar with the RSA NetWitness® Platform Storage Guide to understand the types of drives and volumes needed to support NetWitness instances. For more information, see Storage Guide for RSA NetWitness® Platform 11.x.

- Review the recommended compute and memory specifications needed for each RSA NetWitness® Platform instance.
- Make sure that you have a NetWitness Platform Throughput license.
- Review of the network architecture and port usage.

## **Process**

The components and topology of a NetWitness Platform network can vary greatly between installations, and should be carefully planned before the process begins. Initial planning includes:

- Consideration of site requirements and safety requirements.
- Support of group aggregation on Archivers and Concentrators, and virtual hosts.

When updating hosts and services, follow recommended guidelines under the "Running in Mixed Mode" topic in the RSA NetWitness Platform Host and Services Getting Started Guide.

You should also become familiar with Hosts, Host Types, and Services as they are used in the context of NetWitness Platform also described in the RSA NetWitness Platform Host and Services Getting Started Guide.

# **NetWitness Platform High-Level Deployment Diagram**

NetWitness Platform is inherently modular. Whether organizations are looking to deploy on-premise or in the cloud, the NetWitness components are decoupled in a way which allows flexible deployment architectures to satisfy a variety of use cases.

The following figure is an example of a hybrid cloud deployment, where the base of the components are residing within the SecOps VPC. Centralizing these components make management easier while keeping network latency to a minimum.

Network, log and endpoint traffic could then be aggregated up to the SecOps VPC. The on-premise location would function just like a normal physical deployment and would be accessible for investigations and analytics.

Cloud SaaS visibility could be captured from a Log Decoder residing in either the cloud or on-premise locations.

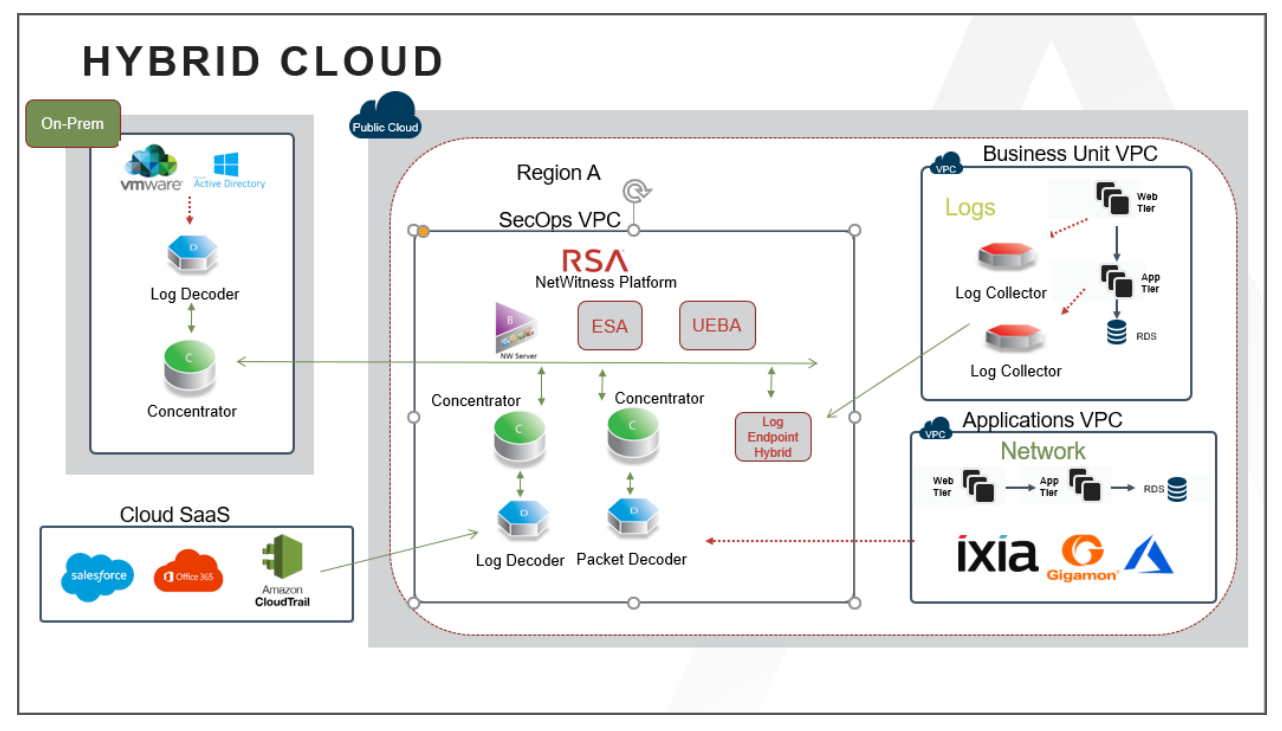

For information on VMware concepts, refer to the VMware product documentation.

The virtual hosts are provided as an OVA. You need to deploy the OVA file as a virtual machine in your virtual infrastructure.

# **Installation Media**

Installation media are in the form of OVA and VHDX packages, which are available for download and installation from Download Central (https://download.rsasecurity.com). As part of your order fulfillment, RSA gives you access to the OVA and VHDX.

# Install NetWitness Platform Virtual Host in Virtual Environment

Complete the following procedures according to their numbered sequence to install RSA NetWitness® Platform in a virtual environment.

# Work Flow:

This figure shows the high-level workflow mandatory for installing NetWitness Platform virtual host.

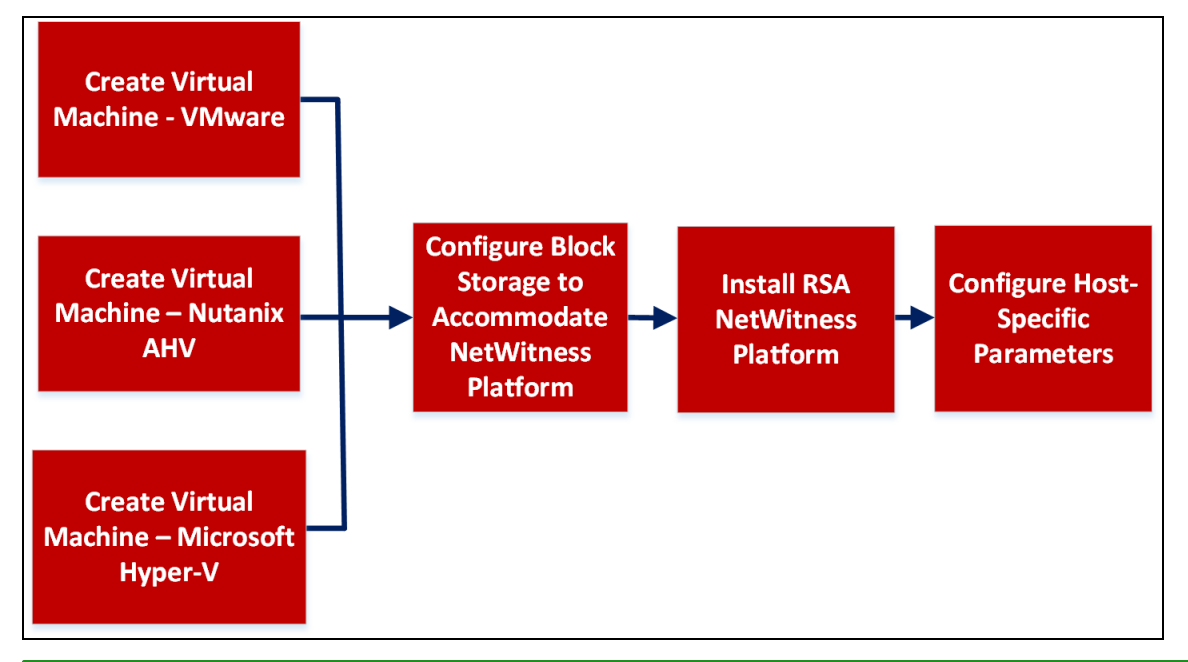

**Note:** When you configure databases to accommodate NetWitness Platform, the default database space allocation after you deploy databases from OVA or VHDX will not be adequate to support the NetWitness deployment. You must expand the datastores after initial deployment to avoid any issues. For more information, see Step 2. Configure Block Storage to Accommodate NetWitness Platform.

**IMPORTANT:** Review the *Network Architecture and Ports* topic in the *Deployment Guide* in the NetWitness Platform help so that you can configure NetWitness Platform services and your firewalls. Go to the Master Table of Contents to find all RSA NetWitness Platform 11.x documents.

Caution: Do not proceed with the installation until the ports on your firewall are configured.

# **Prerequisites**

Make sure that you have:

- A VMware ESX Server that meets the requirements described in the above section. Supported versions are 7.0 (recommended), 6.5, 6.0, and 5.5.
- Administrator rights to create the virtual machines on the VMware ESX Server.

# Checklist

| Step | Description                                                        | $\checkmark$ |
|------|--------------------------------------------------------------------|--------------|
| 1.   | Step 1a. Create Virtual Machine - VMware                           |              |
| 2.   | Step 1b. Create Virtual Machine - Microsoft Hyper-V                |              |
| 3.   | Step 2. Configure Block Storage to Accommodate NetWitness Platform |              |
| 4.   | Step 3. Install RSA NetWitness Platform                            |              |
| 5.   | Step 4. Configure Host-Specific Parameters                         |              |
| 6.   | Step 5. Post Installation Tasks                                    |              |

# Step 1a. Create Virtual Machine - VMware

Complete the following steps to deploy the OVA file on the vCenter Server or ESX Server using the vSphere client.

# **Prerequisites**

Make sure that you have:

- Network IP addresses, netmask, and gateway IP addresses for the virtual host.
- Network names for all virtual hosts, if you are creating a cluster.
- DNS or host information.
- Password for virtual host access. The default username is root and the default password is netwitness.
- The NetWitness Platform virtual host package file for example, rsanw-11.5.0.0.xxxx.el7-x86\_64.ova. (You download this package from Download Central (https://community.rsa.com).)

# Procedure

**Note:** The following instructions illustrate an example of deploying an OVA host in the ESXi environment. The screens you see may be different from this example.

To deploy the OVA host:

- 1. Log on to the ESXi environment.
- 2. In the File drop-down, select Deploy OVF Template.

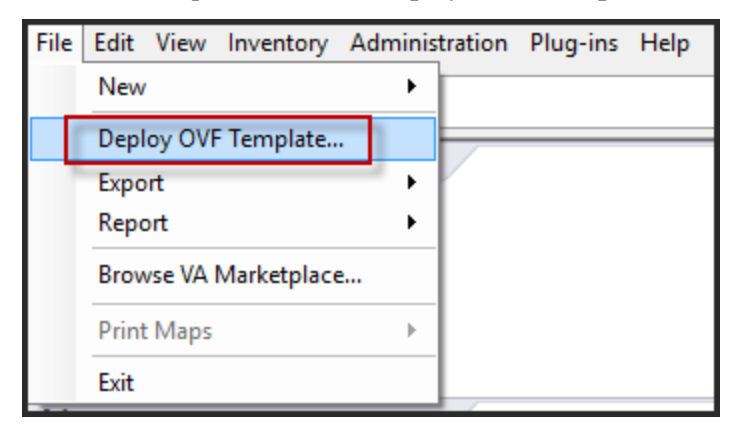

3. The Deploy OVF Template dialog is displayed. In the **Deploy OVF Template** dialog, select the OVF for the host that you want to deploy in the virtual environment (for example, **V11.5** 

| Deploy OVF Template                                                                                | _                                                                                                    |   | × |
|----------------------------------------------------------------------------------------------------|----------------------------------------------------------------------------------------------------|---|---|
| Source<br>Select the source location.                                                              |                                                                                                    |   |   |
| Source<br>OVF Template Details<br>Name and Location<br>Storage<br>Disk Format<br>Ready to Complete | Deploy from a file or URL          Image: provide a star in the internet of the internet of the internet |   |   |
|                                                                                                    | 1                                                                                                    | _ |   |

- 4. The Name and Location dialog is displayed. The designated name does not reflect the server hostname. The name displayed is useful for inventory reference from within ESXi.
- 5. Make a note of the name, and click Next.

Storage Options are displayed.

#### Storage

Where do you want to store the virtual machine files?

| Source               | Select | a destination s | torage for the virtual | machine files: |             |           |       |         |
|----------------------|--------|-----------------|------------------------|----------------|-------------|-----------|-------|---------|
| OVF Template Details | Nam    | e               | Drive Type             | Capacity       | Provisioned | Free      | Туре  | Thin Pr |
| Name and Location    | 8      | datastore1      | Non-SSD                | 144.00 GB      | 3.74 GB     | 140.26 GB | VMFS5 | Suppor  |
| Storage              |        | datastore2      | Non-SSD                | 18.18 TB       | 15.87 TB    | 7.84 TB   | VMFS5 | Suppor  |
| Disk Format          |        |                 |                        |                |             |           |       |         |
| Network Mapping      |        |                 |                        |                |             |           |       |         |
| Ready to Complete    |        |                 |                        |                |             |           |       |         |

6. For Storage options, designate the datastore location for the virtual host and click Next.

| 🕜 Deploy OVF Template                               |                                           |            | _      |     | $\times$ |
|-----------------------------------------------------|-------------------------------------------|------------|--------|-----|----------|
| <b>Disk Format</b><br>In which format do you        | want to store the virtual disks?          |            |        |     |          |
| <u>Source</u><br>OVF Template Details               | Datastore:                                | datastore1 |        |     |          |
| Name and Location<br>Disk Format<br>Network Mapping | Available space (GB):                     | 55.0       |        |     |          |
| Ready to Complete                                   | C Thick Provision Lazy Ze                 | eroed      |        |     |          |
|                                                     | Thick Provision Eager      Thin Provision | eroed      |        |     |          |
|                                                     |                                           |            |        |     |          |
|                                                     |                                           |            |        |     |          |
|                                                     |                                           |            |        |     |          |
|                                                     |                                           |            |        |     |          |
|                                                     |                                           |            |        |     |          |
|                                                     |                                           |            |        |     |          |
|                                                     |                                           |            |        |     |          |
|                                                     |                                           |            |        |     |          |
|                                                     |                                           | < Back     | Next > | Can | icel     |

**Note:** This location is for the host operating system (OS) exclusively. It does not have to be the same datastore needed to set up and configure additional volumes for the NetWitness Platform databases on certain hosts (covered in the following sections).

7. Click Next.

The Network Mapping options are displayed.

#### Network Mapping

What networks should the deployed template use?

| d User License Agreemen<br>me and Location | Source Networks | DestinationNetworks                  |   |
|--------------------------------------------|-----------------|--------------------------------------|---|
| vrage<br>k Format                          | Network 1       | VM Network                           |   |
| twork Mapping<br>ady to Complete           |                 | VM Network<br>Localization-VMNetwork |   |
|                                            |                 | VPI NEWORK ITALIK, GET               |   |
|                                            | < Description:  | III                                  | , |

8. Select the Network label based on your requirement (For example, VM Network), and click Next.

**Note:** If you want to configure Network Mapping now, you can select options, but RSA recommends that you keep the default values and configure network mapping after you configure the OVA. You configure the OVA in Step 4: Configure Host-Specific Parameters.

A status window showing deployment status is displayed.

| 7% Deploying rsanw-11.1.000 Philling"                  | _ |     | ×   |
|--------------------------------------------------------|---|-----|-----|
| Deploying rsanw-11.1.1.1.1.1.1.1.1.1.1.1.1.1.1.1.1.1.1 |   |     |     |
| Deploying disk 1 of 1                                  |   |     |     |
|                                                        |   |     |     |
|                                                        |   |     |     |
| Close this dialog when completed                       |   | Can | cel |

After the process is complete, the new OVA is presented in the designated resource pool visible on ESXi from within vSphere. At this point, the core virtual host is installed, but is still not configured.

# Step 1b. Create Virtual Machine - Microsoft Hyper-V

Complete the following steps according to their numbered sequence to deploy virtual host in Hyper-V.

# **Prerequisites**

Make sure that you have:

- Network IP addresses, netmask, and gateway IP addresses for the virtual host.
- Network names for all virtual hosts, if you are creating a cluster.
- DNS or host information.
- Password for virtual host access. The default username is root and the default password is netwitness.
- The NetWitness Platform virtual host package file for example, rsa-nw-11.5.0.0.3274.zip. (You download this package from Download Central https://community.rsa.com)

# **Procedure**

**Note:** The following instructions illustrate an example of deploying a VM in the Hyper-V environment. The screens you see may be different from this example.

To deploy virtual host in Hyper-V.

- 1. Log on to Hyper-V Manager.
- 2. Click Import Virtual Machine and Click Next.

| Import Virtual Machine |                                                                                                    | < |                        |
|------------------------|----------------------------------------------------------------------------------------------------|---|------------------------|
|                        |                                                                                                    | Α | ctions                 |
| Before You B           | Begin                                                                                                    | v | VIN-AUBUICUSJRN        |
|                        |                                                                                                    |   | New                    |
|                        |                                                                                                    | ľ | Import Virtual Machine |
| Before You Begin       | This wizard helps you import a virtual machine from a set of configuration files. It guides you through<br>resolving configuration problems to prepare the virtual machine for use on this computer. |   | Hyper-V Settings       |
| Select Virtual Machine |                                                                                                    |   | Virtual Switch Manager |
| Choose Import Type     |                                                                                                    | 4 | 👢 Virtual SAN Manager  |
| Summary                |                                                                                                    |   | 🖌 Edit Disk            |
|                        |                                                                                                    | 4 | Inspect Disk           |
|                        |                                                                                                    |   | Stop Service           |
|                        |                                                                                                    | > | Kemove Server          |
|                        |                                                                                                    | c | Refresh                |
|                        |                                                                                                    |   | View                   |
|                        |                                                                                                    |   | Help                   |
|                        |                                                                                                    |   |                        |
|                        |                                                                                                    |   |                        |
|                        |                                                                                                    |   |                        |
|                        | Do not show this page again                                                                                                    |   |                        |
|                        |                                                                                                    |   |                        |
|                        | < Previous Next > Finish Cancel                                                                                                    |   |                        |

3. In the **Import Virtual Machine** dialog, specify the path where the zip file is extracted and Click **Next**.

| Import Virtual Machine                                                                       |                                                                                                    | ×      |
|----------------------------------------------------------------------------------------------|----------------------------------------------------------------------------------------------------|--------|
| Locate Folder                                                                                |                                                                                                    |        |
| Before You Begin<br>Locate Folder<br>Select Virtual Machine<br>Choose Import Type<br>Summary | Specify the folder containing the virtual machine to import.<br>Folder: C:\Users\Administrator\Desktop\ | Browse |
|                                                                                              | < Previous Next > Finish                                                                                | Cancel |

4. Select the Virtual Machine and Click Next.

| Import Virtual Machine |                                       |                   |                      | $\times$ |
|------------------------|---------------------------------------|-------------------|----------------------|----------|
| Select Virtual         | Machine                               |                   |                      |          |
| Before You Begin       | Select the virtual machine to import: |                   |                      |          |
| Locate Folder          | Name                                  |                   | Date Created         |          |
| Choose Import Type     | rsa-nw-                               |                   | 1/8/2019 11:43:47 PM |          |
| Summary                |                                       |                   |                      |          |
|                        |                                       |                   |                      |          |
|                        |                                       |                   |                      |          |
|                        |                                       |                   |                      |          |
|                        |                                       |                   |                      |          |
|                        |                                       |                   |                      |          |
|                        |                                       |                   |                      |          |
|                        |                                       |                   |                      |          |
|                        |                                       |                   |                      |          |
|                        |                                       |                   |                      |          |
|                        |                                       | < Previous Next > | Finish Cancel        |          |

5. Choose copy the Virtual machine (create a new unique ID) Import Type.

| Import Virtual Machine                                                                       |                                                                                                    | × |
|----------------------------------------------------------------------------------------------|----------------------------------------------------------------------------------------------------|---|
| Choose Imp                                                                                   | ort Type                                                                                                    |   |
| Before You Begin<br>Locate Folder<br>Select Virtual Machine<br>Choose Import Type<br>Summary | Choose the type of import to perform:<br><ul> <li>Register the virtual machine in-place (use the existing unique ID)</li> <li>Restore the virtual machine (use the existing unique ID)</li> <li>Copy the virtual machine (create a new unique ID)</li> </ul> |   |
|                                                                                              | < Previous Next > Finish Cancel                                                                                                    |   |

6. In the **Choose Destination** section, specify the new or existing folder to store the Virtual Machine files.

| Import Virtual Machine                                                            |                                                                                                    | ×                   |
|-----------------------------------------------------------------------------------|----------------------------------------------------------------------------------------------------|---------------------|
| Choose Fok                                                                        | ders for Virtual Machine Files                                                                                                    |                     |
| Before You Begin<br>Locate Folder<br>Select Virtual Machine<br>Choose Import Type | You can specify new or existing folders to store the virtual machine files. Otherwise, the imports the files to default Hyper-V folders on this computer, or to folders specified in the machine configuration.  Store the virtual machine in a different location Virtual machine configuration folder: | wizard<br>e virtual |
| Choose Storage Folders<br>Summary                                                 | C:\ProgramData\Microsoft\Windows\Hyper-V\         Checkpoint store:         C:\ProgramData\Microsoft\Windows\Hyper-V\         Smart Paging folder:         C:\ProgramData\Microsoft\Windows\Hyper-V\                                                                                                    | Browse<br>Browse    |
|                                                                                   | < Previous Next > Finish                                                                                                    | Cancel              |

7. In the **Choose Storage Folder** section, specify the location where you want to store multiple Virtual Machine deployments.

| Import Virtual Machine                                                                                                    |                                                                                                    | ×      |
|----------------------------------------------------------------------------------------------------|----------------------------------------------------------------------------------------------------|--------|
| Choose Fold                                                                                                    | ers to Store Virtual Hard Disks                                                                                                    |        |
| Before You Begin<br>Locate Folder<br>Select Virtual Machine<br>Choose Import Type<br>Choose Destination<br>Choose Storage Folders<br>Summary | Where do you want to store the imported virtual hard disks for this virtual machine?<br>Location: C:\Users\Public\Documents\Hyper-V\Virtual Hard Disks\ | Browse |
|                                                                                                    | < Previous Next > Finish                                                                                                    | Cancel |

8. In the **Connect Network** section, specify the Network name for the Virtual Machine to connect.

| Import Virtual Machine Connect Net                                                                                                    | work                                                                                                    | × |
|----------------------------------------------------------------------------------------------------|----------------------------------------------------------------------------------------------------|---|
| Before You Begin<br>Locate Folder<br>Select Virtual Machine<br>Choose Import Type<br>Choose Destination<br>Choose Storage Folders<br>Connect Network<br>Summary | This page allows you to connect to virtual switches that are available on the destination computer.<br>The following configuration errors were found for virtual machine 'rsa-nw .<br>Could not find Ethernet switch 'testinternal'.<br>Specify the virtual switch you want to use on computer "WIN-AUBUICUSJRN".<br>Connection: Intel(R) Gigabit 4P X540/I350 rNDC #2 - Virtual Switch ✓ |   |
|                                                                                                    | < Previous Next > Finish Cancel                                                                                                    |   |

9. Check the Summary, if all the details are correct, click Finish.

| Import Virtual Machine                                                                                                    |                                                                                                    |                                                                                                    | ×                                                                                                    |
|----------------------------------------------------------------------------------------------------|----------------------------------------------------------------------------------------------------|----------------------------------------------------------------------------------------------------|----------------------------------------------------------------------------------------------------|
| Completing I                                                                                                    | mport Wizard                                                                                                    |                                                                                                    |                                                                                                    |
| Before You Begin<br>Locate Folder<br>Select Virtual Machine<br>Choose Import Type<br>Choose Destination<br>Choose Storage Folders<br>Connect Network<br>Summary | You are about to perform the following<br>Description:<br>Virtual Machine:<br>Import file:<br>Import Type:<br>Virtual machine configuration folder:<br>Checkpoint folder:<br>Smart Paging file store:<br>Virtual hard disk destination folder:<br>Network connection: | c: \Users \Administrator \Desktop<br>Copy (generate new ID)<br>C: \ProgramData \Microsoft \Wind<br>C: \ProgramData \Microsoft \Wind<br>C: \ProgramData \Microsoft \Wind<br>C: \Users \Public \Documents \Hyp<br>Intel(R) Gigabit 4P X540/I350 rf | D\11.2\Virtual Machines\DB6A89<br>dows\Hyper-V\<br>dows\Hyper-V\<br>dows\Hyper-V\<br>ber-V\Virtual Hard Disks\<br>NDC #2 - Virtual Switch |
|                                                                                                    | To complete the import and close this v                                                                                                    | < Previous Nevt >                                                                                                    | Finish                                                                                                    |

# Step 1c. Create Virtual Machine - Nutanix AHV

Nutanix AHV is an enterprise-ready hypervisor, offering integrated virtualization, app mobility, management, operational insights, and security. Complete the following steps according to their numbered sequence to deploy virtual host in Nutanix Acropolis Hypervisor (AHV).

# **Prerequisites**

Make sure that you have:

- Network IP addresses, netmask, and gateway IP addresses for the virtual host.
- Network names for all virtual hosts, if you are creating a cluster.
- DNS or host information.
- Password for virtual host access. The default username is root and the default password is netwitness.

- The NetWitness Platform 11.5 or later ISO file which is available for download from Download Central (https://download.rsasecurity.com).
- Administrative user account on Nutanix Prism.

# Procedure

**Note:** The following instructions illustrate an example of deploying a VM in the Nutanix AHV environment. The screens you see may be different from this example.

#### **Create Image on Nutanix AHV**

- 1. Log in to the Nutanix Prism GUI.
- 2. From the drop-down menu, click Settings and select Image Configuration.
- 3. Click Upload Image.
- 4. In the **Create Image** dialog, select **Image Type** as **ISO**. Specify other details based on your requirements.
- 5. Select Upload a file and click Choose File.
- 6. Browse to the stored location of the NetWitness Platform 11.5 or later ISO file and select it.
- 7. Click Save.

#### **Create VM on Nutanix AHV**

- 1. In the Nutanix Primis GUI, click VM, from the drop-down menu.
- 2. Go to the Table view and click Create VM.
- 3. In the **Create VM** dialog, enter the required details such as name, description, time zone, vCPU, cores per vCPU, etc. For more information, see Creating a VM (AHV) in the Prism Web Console Guide.
- 4. In the Create VM dialog, scroll down to the Disks section and click Add New Disk.
- 5. In the Add Disk dialog, do the following:
  - a. Select DISK in the Type field and specify other details based on your requirement.
  - b. Select Allocate on Storage Container in the Operations field.
  - c. Select SCSI as Bus Type.

- 1. In the Add Disk dialog, select CD-ROM as the Type.
- 2. Select Clone from Image Service in the Operations field and IDE as Bus Type.
- 3. Select the NetWitness Platform 11.5 or later ISO file that you uploaded in Step 6 in the Image field.
- 4. Select Clone from Image Service in the Operations field and IDE as Bus Type.
- 5. Click Add and enter other details such as adding network adapters, GPU, etc.
- 6. Click Save. You can now see your VM in the VM list.

**IMPORTANT:** Ensure that you eject the CD-ROM after installing the NetWitness Platform. Otherwise, every time you reboot the VM it will boot from CD-ROM.

# Step 2. Configure Block Storage to Accommodate NetWitness Platform

When you deploy databases from OVA or VHDX, the initial database space allocation is not adequate for production environment. You need to add or expand the datastores volume after installation.

# Task 1. Add New Disk

Get familiar with the RSA NetWitness® Platform Storage Guide to understand the types of drives and volumes needed to support NetWitness instances. For more information, see Storage Guide for RSA NetWitness® Platform 11.x

#### Add New Disk

Add New Disk in VMware ESXi Add New Disk in Hyper-V Add New Disk in Nutanix AHV

#### Add New Disk in VMware ESXi

This procedure shows you how to add a new 100 GB disk on the same datastore.

Note: The procedure to add a disk on different datastore is similar to the procedure shown here.

1. Shut down the machine, edit Virtual Machine Properties, click Hardware tab, and click Add.

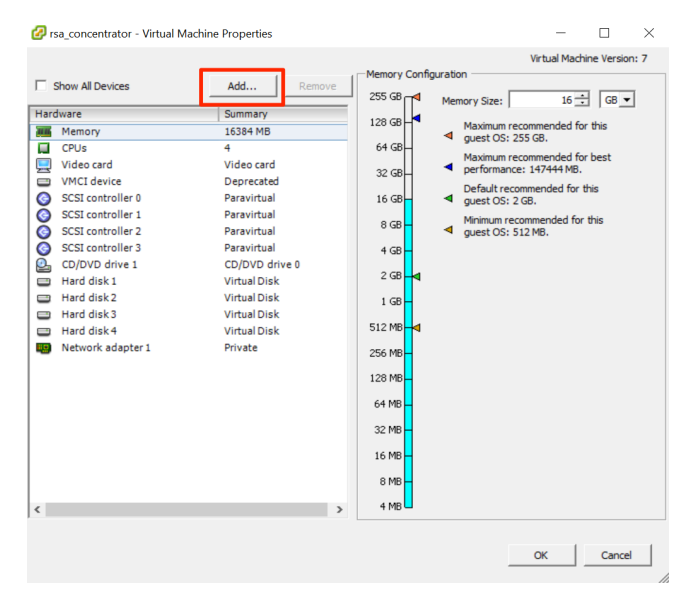

2. Select Hard Disk as the device type.

| Add Hardware                                                                   |                                                                                                    |                         |  |  |  |
|--------------------------------------------------------------------------------|----------------------------------------------------------------------------------------------------|-------------------------|--|--|--|
| Device Type<br>What sort of device do you wish to add to your virtual machine? |                                                                                                    |                         |  |  |  |
| Device Type<br>Select a Disk<br>Create a Disk<br>Advanced Options              | Choose the type of device you wi                                                                          | sh to add.<br>Informati |  |  |  |
| Ready to Complete                                                              | Parallel Port (unavailable)<br>Floppy Drive (unavailable)<br>CD/DVD Drive (unavailable)<br>USB Controller | This devi               |  |  |  |
|                                                                                | USB Device (unavailable)                                                                                  |                         |  |  |  |
|                                                                                | SCSI Device                                                                                               |                         |  |  |  |

3. Select Create a new virtual disk.

| Select a Disk                |                                               |
|------------------------------|-----------------------------------------------|
|                              |                                               |
| Device Type<br>Select a Dick | A virtual disk is composed of one or m        |
| Create a Disk                | files appear as a single hard disk to the     |
| Advanced Options             | Select the type of disk to use.               |
| Ready to Complete            | Disk                                          |
|                              | <ul> <li>Create a new virtual disk</li> </ul> |

4. Choose the size of the new disk and where you want to create it (on the same datastore or a different

#### datastore).

| dd Hardware<br>eate a Disk<br>Specify the virtual disk        | ×                                                                                                    |
|---------------------------------------------------------------|----------------------------------------------------------------------------------------------------|
| vice Type<br>lect a Disk<br>vanced Options<br>ady to Complete | Capacity<br>Disk Size: 100 🛨 G8 💌<br>Disk Provisioning<br>C Thick Provision Lazy Zeroed<br>C Thick Provision Eager Zeroed<br>C Thin Provision |
|                                                               | Store with the virtual machine     Specify a datastore or datastore duster:     Browse                                                        |

5. Approve the proposed Virtual Device Node.

| Device Type<br>Select a Disk<br>Create a Disk<br>Advanced Options<br>Ready to Complete | Specify the advanced options for this virtual disk. These options do not normally need to be changed.           Virtual Device Node           SCSI (0:4) |
|----------------------------------------------------------------------------------------|----------------------------------------------------------------------------------------------------|
|                                                                                        | Mode Independent Independent disks are not affected by snapshots. C Persistent Changes are immediately and permanently written to the disk.              |
|                                                                                        | C Nonpersistent<br>Changes to this disk are discarded when you power off or revert to the<br>snapshot.                                                   |

Note: The Virtual Device Node can vary, but it is pertinent to /dev/sdX mappings.

6. Confirm the settings.

| Device Type<br>Select a Disk<br>Create a Disk<br>Advanced Options<br>Ready to Complete | Options:<br>Hardware type:<br>Create disk:<br>Disk capacity:<br>Datastore: | Hard Disk<br>New virtual disk<br>100 GB<br>date:storage |
|----------------------------------------------------------------------------------------|----------------------------------------------------------------------------|---------------------------------------------------------|
|                                                                                        | Virtual Device Node:<br>Disk mode:                                         | SCSI (0:4)<br>Persistent                                |

# Add New Disk in Hyper-V

1. Shut down the VM and click Settings and IDE Controller, select the Hard Drive and click Add.

|                            |             |             |                 |                                                              |                                                                                          |   | Actions                |
|----------------------------|-------------|-------------|-----------------|--------------------------------------------------------------|------------------------------------------------------------------------------------------|---|------------------------|
| Virtual Machines           |             |             |                 |                                                              |                                                                                          |   | WIN-KRMUH26S61K        |
| Name<br>sanw-11.2.0.0.3274 | State       | CPU Usage   | Assigned Memory | Uptime Status                                                |                                                                                          |   | New                    |
|                            |             |             |                 |                                                              |                                                                                          | - | import Virtual Machine |
|                            |             |             |                 | Settings for                                                 | r rsa-nw- on WIN-KRMUH26S61K – 🗆 🗙                                                       |   | Hyper-V Settings       |
|                            |             |             |                 | rsa-nw-11.2.0.0.3274                                         | 4.5.0                                                                                    |   | Virtual Switch Manager |
|                            |             |             |                 |                                                              |                                                                                          |   | Virtual SAN Manager    |
|                            |             |             |                 | Add Hardware                                                 | IDE Controller                                                                           |   | 🚧 Edit Disk            |
|                            |             |             |                 | 💭 BIOS                                                       | You can add hard drives and CD/DVD drives to your IDE controller.                        |   | Inspect Disk           |
|                            |             |             |                 | Boot from CD                                                 | Select the type of drive you want to attach to the controller and then click Add.        |   | Stop Service           |
|                            |             |             |                 | 32768 MB                                                     | DVD Drive                                                                                |   | × Remove Server        |
|                            |             |             |                 | Processor     A Metual processor                             |                                                                                          |   | 🔉 Refresh              |
|                            |             |             |                 | IDE Controler 0                                              |                                                                                          |   | View                   |
|                            |             |             |                 | Hard Drive<br>rsa-nw-11.2.0.0.3274.vhdx                      | Add                                                                                      |   | 👔 Help                 |
|                            |             |             |                 | IDE Controller 1                                             | Very ene coefferers a land drive to use a victual land dide or a obviced land dide offer |   | rsa-nw-11.2.0.0.3274   |
| Checkpoints                |             |             |                 | SCSI Controller     Network Adapter                          | you attach the drive to the controller.                                                  | ۲ | Connect                |
|                            |             |             |                 | testinternal                                                 |                                                                                          | ~ | Settings               |
|                            |             |             |                 | TOM 1                                                        |                                                                                          |   | Start                  |
|                            |             |             |                 | 17 COM 2                                                     |                                                                                          |   | b Checkpoint           |
|                            |             |             |                 | None<br>Diskette Drive                                       |                                                                                          |   | P Move                 |
|                            |             |             |                 | None                                                         |                                                                                          |   | Export                 |
|                            |             |             |                 | A Management                                                 |                                                                                          |   | 🛒 Rename               |
|                            |             |             |                 | rsa-nw-11.2.0.0.3274                                         |                                                                                          |   | 🛃 Delete               |
|                            |             |             |                 | Integration Services                                         |                                                                                          |   | Enable Replication     |
|                            |             |             |                 | Checkpoint File Location                                     |                                                                                          |   | 🛛 Help                 |
|                            |             |             |                 | C:\ProgramData\Microsoft\Windo                               |                                                                                          |   |                        |
|                            |             |             |                 | Smart Paging File Location<br>C:\ProgramData\Microsoft\Windo |                                                                                          |   |                        |
|                            |             |             |                 | Automatic Start Action                                       |                                                                                          |   |                        |
|                            |             |             |                 | Automatic Stop Action                                        |                                                                                          |   |                        |
|                            |             |             |                 | Save                                                         |                                                                                          |   |                        |
| rsa-nw-11.2.0.0.327        | 4           |             |                 |                                                              | OK Cancel Apply                                                                          |   |                        |
| Created                    | : 1/16/2019 | 12:27:52 AM |                 |                                                              | Clustered: No                                                                            |   |                        |
| Version                    | 5.0         |             |                 |                                                              |                                                                                          |   |                        |
| Generat                    | ion: 1      |             |                 |                                                              |                                                                                          |   |                        |

2. Select the New Virtual Hard disk.

| A Handanaa                                                  |     |                                                                                       |
|-------------------------------------------------------------|-----|---------------------------------------------------------------------------------------|
| x naruWare                                                  |     | Hard Drive                                                                            |
| Add Hardware                                                |     | You can change how this virtual hard disk is attached to the virtual machine. If an   |
| Boot from CD                                                |     | operating system is installed on this disk, changing the attachment might prevent the |
| Memory                                                      |     | Virtual machine from starting.                                                        |
| 32768 MB                                                    |     | Controller: Location:                                                                 |
| 🗄 🛄 Processor                                               |     |                                                                                       |
| 4 Virtual processors                                        |     | Media                                                                                 |
| IDE Controller 0                                            |     | You can compact, convert, expand, merge, reconnect or shrink a virtual hard disk      |
| rsa-nw-11.2.0.0.3274.vhdx                                   |     | A set the test                                                                        |
| 🗉 🥽 Hard Drive                                              |     | Virtual hard disk:                                                                    |
| <file></file>                                               |     |                                                                                       |
| IDE Controller 1                                            |     | New Edit Inspect Browse                                                               |
| SCSI Controller                                             |     |                                                                                       |
| 🗉 📱 Network Adapter                                         | =   | O Physical hard disk:                                                                 |
| testinternal                                                |     | ✓                                                                                     |
| None                                                        |     | If the physical hard dick you want to use is not listed make sure that the            |
| 1 COM 2                                                     |     | disk is offline. Use Disk Management on the physical computer to manage               |
| None                                                        |     | physical hard disks.                                                                  |
| 📘 Diskette Drive                                            |     | To remove the virtual hard disk, dick Remove, This disconnects the disk but does not  |
| None                                                        |     | delete the associated file.                                                           |
| × Management                                                | - 1 | Remove                                                                                |
| rsa-nw-11,2,0,0,3274                                        |     |                                                                                       |
| Integration Services                                        |     |                                                                                       |
| All services offered                                        |     |                                                                                       |
| Checkpoint File Location                                    |     |                                                                                       |
| C: \ProgramData \Microsoft \Win.                            | •   |                                                                                       |
| Concert De sinse Cite La se "                               |     |                                                                                       |
| Smart Paging File Location<br>C:\ProgramData\Microsoft\Win  |     |                                                                                       |
| Smart Paging File Location<br>C:\ProgramData\Microsoft\Win. |     |                                                                                       |

3. Select VHDX as a disk format.

| E S                        | ettings for rsa-nw- on WIN-KRMUH26S61K – 🗖 🗙                                                                |
|----------------------------|----------------------------------------------------------------------------------------------------|
| rsa-nw-                    | ✓ 4 ▶ Q                                                                                                    |
| A Hardware                 |                                                                                                    |
| <b>b</b>                   | New Virtual Hard Disk Wizard                                                                                |
| Choose Disk                | Format                                                                                                    |
| Before You Begin           | What format do you want to use for the virtual hard disk?                                                   |
| Choose Disk Format         | O VHD                                                                                                    |
| Choose Disk Type           | Supports virtual hard disks up to 2,040 GB in size.                                                         |
| Specify Name and Location  | • VHDX                                                                                                    |
| Configure Disk             | This format supports virtual disks up to 64 TB and is resilient to consistency issues that might occur      |
| Summary                    | from power failures. This format is not supported in operating systems earlier than Windows<br>Server 2012. |
|                            |                                                                                                    |
|                            |                                                                                                    |
|                            |                                                                                                    |
|                            |                                                                                                    |
|                            |                                                                                                    |
|                            |                                                                                                    |
|                            |                                                                                                    |
|                            |                                                                                                    |
|                            |                                                                                                    |
|                            |                                                                                                    |
|                            | < Previous Next > Finish Cancel                                                                             |
|                            |                                                                                                    |
| Restart if previously runr | ting v                                                                                                    |
|                            |                                                                                                    |
|                            | UN Caricei Appiy                                                                                            |

4. Select **Dynamically expanding** as a disk type.

| 14                                            | Settings for rsa-nw- on WIN-KRMUH26S61K – 🗖 🗙                                                                                                    |  |  |  |  |
|-----------------------------------------------|----------------------------------------------------------------------------------------------------|--|--|--|--|
| rsa-nw-                                       | ✓ 4 ►   Q                                                                                                    |  |  |  |  |
| A Hardware                                    |                                                                                                    |  |  |  |  |
| <b>5</b>                                      | New Virtual Hard Disk Wizard                                                                                                    |  |  |  |  |
| Choose Disk                                   | Туре                                                                                                    |  |  |  |  |
| Before You Begin                              | What type of virtual hard disk do you want to create?                                                                                                    |  |  |  |  |
| Choose Disk Format                            | ○ Fixed size                                                                                                    |  |  |  |  |
| Choose Disk Type<br>Specify Name and Location | This type of disk provides better performance and is recommended for servers running applications<br>with high levels of disk activity. The virtual hard disk file that is created initially uses the size of the<br>virtual hard disk and does not change when data is deleted or added.                                                         |  |  |  |  |
| Configure Disk                                | Dynamically expanding                                                                                                    |  |  |  |  |
| Summary                                       | This type of disk provides better use of physical storage space and is recommended for servers<br>running applications that are not disk intensive. The virtual hard disk file that is created is small<br>initially and changes as data is added.                                                                                                |  |  |  |  |
|                                               |                                                                                                    |  |  |  |  |
|                                               | This type of disk is associated in a parent-child relationship with another disk that you want to<br>leave intact. You can make changes to the data or operating system without affecting the parent<br>disk, so that you can revert the changes easily. All children must have the same virtual hard disk<br>format as the parent (VHD or VHDX). |  |  |  |  |
|                                               |                                                                                                    |  |  |  |  |
| < Previous Next > Finish Cancel               |                                                                                                    |  |  |  |  |
| Restart if previously run                     | ning 🗸                                                                                                    |  |  |  |  |
| 1 -                                           | OK Cancel Apply                                                                                                    |  |  |  |  |

5. Specify the Name and Location of the virtual hard disk file.

| S S                        | Settings for rsa-nw on WIN-KRMUH26S61K                          | <b>–</b> 🗆 X |
|----------------------------|-----------------------------------------------------------------|--------------|
| rsa-nw-                    | ✓ 4 ▶ Q                                                         |              |
| A Hardware                 |                                                                 |              |
| 2                          | New Virtual Hard Disk Wizard                                    | x            |
| Specify Nam                | e and Location                                                  |              |
| Before You Begin           | Specify the name and location of the virtual hard disk file.    |              |
| Choose Disk Format         | Name: New Virtual Hard Disk.vhdx                                | 1            |
| Choose Disk Type           |                                                                 |              |
| Specify Name and Location  | Location: C:\Users\Public\Documents\Hyper-V\Virtual Hard Disks\ | Browse       |
| Configure Disk             |                                                                 |              |
| Summary                    |                                                                 |              |
|                            |                                                                 |              |
|                            |                                                                 |              |
|                            |                                                                 |              |
|                            |                                                                 |              |
|                            |                                                                 |              |
|                            |                                                                 |              |
|                            |                                                                 |              |
|                            |                                                                 |              |
|                            |                                                                 |              |
|                            |                                                                 |              |
|                            | < Previous Next > Finish                                        | Cancel       |
|                            |                                                                 |              |
| Restart if previously runr | ning v                                                          |              |
|                            | OK Cancel                                                       | Apply        |
|                            |                                                                 |              |

6. Select create a new blank virtual hard disk and specify the size.

| <b>A</b> 5                                                                              | ettings for rsa-nw on WIN-KRMUH26S61K                                                                                                    | _ 🗆 X             |
|-----------------------------------------------------------------------------------------|----------------------------------------------------------------------------------------------------|-------------------|
| rsa-nw-                                                                                 |                                                                                                    |                   |
| 8                                                                                       | New Virtual Hard Disk Wizard                                                                                                    | X                 |
| Configure D                                                                             | sk                                                                                                    |                   |
| Before You Begin<br>Choose Disk Format<br>Choose Disk Type<br>Specify Name and Location | You can create a blank virtual hard disk or copy the contents of an existiv<br>Create a new blank virtual hard disk<br>Size: 127 GB (Maximum: 64 TB)<br>Copy the contents of the specified physical disk: | ng physical disk. |
| Configure Disk<br>Summary                                                               | Physical Hard Disk \\.\PHYSICALDRIVE0                                                                                                    | Size<br>499 GB    |
|                                                                                         | O Copy the contents of the specified virtual hard disk Path:                                                                                                    | Browse            |
|                                                                                         | < Previous Next >                                                                                                    | Finish Cancel     |
| Restart if previously run                                                               | ning V                                                                                                    | Cancel Apply      |

7. In the Summary, review the settings and click Finish.

| S S                                                        | ettings for rsa-nw- on WIN-KRMUH26S61K 📃 🗖 🗙                                                                                                    |  |  |  |  |
|------------------------------------------------------------|----------------------------------------------------------------------------------------------------|--|--|--|--|
| rsa-nw-                                                    |                                                                                                    |  |  |  |  |
| A Hardware                                                 |                                                                                                    |  |  |  |  |
| 2                                                          | New Virtual Hard Disk Wizard                                                                                                    |  |  |  |  |
| Completing t                                               | the New Virtual Hard Disk Wizard                                                                                                    |  |  |  |  |
| Before You Begin<br>Choose Disk Format<br>Choose Disk Type | You have successfully completed the New Virtual Hard Disk Wizard. You are about to create the following virtual hard disk. Description:                                                                             |  |  |  |  |
| Specify Name and Location<br>Configure Disk<br>Summary     | Format:       VHDX         Type:       dynamically expanding         Name:       New Virtual Hard Disk.vhdx         Location:       C:\Users\Public\Documents\Hyper-V\Virtual Hard Disks         Size:       127 GB |  |  |  |  |
|                                                            | To create the virtual hard disk and close this wizard, click Finish.                                                                                                    |  |  |  |  |
| < Previous Next > Finish Cancel                            |                                                                                                    |  |  |  |  |
|                                                            | OK Cancel Apply                                                                                                    |  |  |  |  |

## Add New Disk in Nutanix AHV

Perform the following steps to add a new disk to your Nutanix AHV VM.

- 1. Log in to the Nutanix Prism GUI.
- 2. From the drop-down menu, click VM and select the Table view.

3. Select the VM that you want to add disk to and click Update.

| erview - Table                                                                                                    |                                                                                                    |              |              |                 |                        |           |              |                      |                                    |                                                |                               | + Create VM                                                   | Network                 |
|----------------------------------------------------------------------------------------------------|----------------------------------------------------------------------------------------------------|--------------|--------------|-----------------|------------------------|-----------|--------------|----------------------|------------------------------------|------------------------------------------------|-------------------------------|---------------------------------------------------------------|-------------------------|
|                                                                                                    |                                                                                                    |              |              |                 |                        |           |              |                      |                                    |                                                |                               |                                                               |                         |
|                                                                                                    |                                                                                                    |              |              |                 |                        |           |              |                      | Incl                               | ude Controller VMs - 📋 4 V                     | /Ms (filtered from 125) 🔘 · 🕏 | ¢r∽ - rsa                                                     |                         |
| /M Namo                                                                                                    | Host                                                                                                | IP Addresses | Cores        | Memory Capacity | Storage                | CPU Usage | Memory Usage | Controller Read IOPS | Controller Write IOPS              | Controller IO Bandwidth                        | Controller Avg IO Latency     | Backup and                                                    | Flash M                 |
| RSA-ESA Correlation Server                                                                                                    | BizDev06-A/AHV                                                                                      | 10.16.50.21  | 32           | 250 GIB         | 11.64 GIB / 506.99 GIB | 0.3%      | 2.98%        | 0                    | 0                                  | 5 KBps                                         | 2.35 ms                       | Yes                                                           | No                      |
| RSA-RAR_server                                                                                                    | BizDev06-B/AHV                                                                                      | 10.16.50.27  | 6            | 32 GiB          | 1.65 GiB / 200 GiB     | 0.12%     | 4.79%        | 0                    | 0                                  | 1KBps                                          | 2.01 ms                       | Yes                                                           | No                      |
| RSA-UEBA                                                                                                    | BizDev06-D/AHV                                                                                      | 10.16.50.22  | 16           | 64 GiB          | 36.73 GiB / 506.99 GiB | 3.65%     | 34%          | 0                    | 14                                 | 994 KBps                                       | 5.42 ms                       | Yes                                                           | No                      |
| RSA-WIN-10                                                                                                    | BizDev06-B/AHV                                                                                      | 10.16.50.23  | 2            | 8 GiB           | 20.61 GiB / 100 GiB    | 1.87%     | 24.67%       | 1                    | 40                                 | 283 KBps                                       | 0.94 ms                       | Yes                                                           | No                      |
|                                                                                                    |                                                                                                    |              |              |                 |                        |           |              |                      |                                    |                                                |                               |                                                               |                         |
|                                                                                                    |                                                                                                    |              |              |                 |                        |           |              |                      |                                    |                                                |                               |                                                               |                         |
| ay > RSA-ESA Correlation Server                                                                                                    |                                                                                                    |              |              |                 |                        |           |              | Manage Guest 1       | iools 🗕 Launch Console             | e Power Off Actions Ta                         | ike Snapshot Migrate C        | Cione 🚺 Upi                                                   | ate                     |
| ary > RSA-ESA Correlation Server<br>XETAILS                                                                                                    | VM Performance                                                                                      | 0            | Virtual Disk | 5               | VM NICs                |           | VM Snapshots | Manage Guest 1       | bols 🚽 Launch Console<br>VM Tasks  | e Power Of Actions Ta                          | ike Snapshot Migrate C        | Clone Up                                                      | ate                     |
| rry 3 RSA-ESA Constation Server<br>CTALS<br>9 RSA-ESA Constation Server<br>Option                                                                                                    | VM Performance<br>CPU Usage                                                                         | 0            | Virtual Disk | s               | VM NICs                |           | VM Snapshots | Manage Guest 1       | bols 🕹 Launch Console<br>VM Tasks  | Power Off Actions Ta                           | ke Snapshot Migrate C         | Clone Up<br>Console<br>Peak: 0.391                            | ate                     |
| ery > RSA-ESA Combition Server<br>ETALS - + RSA-ESA Combition Server<br>righton                                                                                                    | VM Performance<br>CPU Usage                                                                         | 0            | Virtual Disk | s               | VM NICs                | 0.30 PM   | VM Snapshots | Manage Guest 1       | bols & Launch Console<br>VM Tesks  | Power Off Actions Ta<br>I/O Metrics<br>0430 PM | ke Snapshot Migrate C         | Clone Up<br>Console<br>Peak: 0.391                            | ate                     |
| wy         >         PSA-ESA Correlation Server           ctax.5         -         #SA-ESA Correlation Server           wpmin         -         #SA-ESA Correlation Server           DB202.2496-0742.84:c0.7x/dback.d.         BUDONGA         BUDONGA                                                                                                    | VM Performance<br>CPU Usage<br>02301<br>Memory Usage                                                | 9            | Virtual Diss | 5               | VM NCs                 | 220 PM    | VM Snapshots | Manage Guest 1       | 4 Liunch Console<br>VM Tesks       | Power Of Actions Ta<br>I/O Metrics<br>GK30 PM  | ike Snepshet Migrate C        | Cone Vipi<br>Console<br>Peak: 0.391<br>Peak: 3%               | ate :<br>Current        |
| wy         > RSA-ESA Correlation Server           ETALS         -           w         #SEA-ESA Correlation Server           iption         -           3220 2x84-4782 4x00 7x084xcd           BLORVOR 6 A           P         * 0536.099           vy         259.0 68                                                                                                    | VM Puttomano<br>CPU Ukage<br>(2.2.1)<br>Menery Ukage<br>(2.2.1)                                     | e<br>144     | Virtual Disk | s               | VM NICL<br>            | 2.30 PM   | VM Snapshots | Manage Guest 1       | 4) Liverch Console<br>VM Tesks     | Power Of Actions To<br>I/O Medice<br>OC20 PM   | ae Soephot Migrate C          | Cone Up<br>Console<br>Peak: 0.39<br>Peak: 3%                  | ate : :<br>: Current    |
| y → 854.654.Constation Server<br>TAA.5<br>■ 854.654.Constation Server<br>blion<br>8202.2468.4782.84c.07.40bitkc.d.<br>P 103.60.99<br>ry 205.039<br>ry 205.039<br>ry 2 | VM Performance<br>CPU Usage<br>(2)31<br>Memory Usage<br>(2)37<br>Centroller (02)<br>Centroller (02) | a<br>194     | Virtual Disa | s               | VM NCs                 | 0.30 PM   | VM Snapshots | Manage Guest T       | Bols Claunch Consolt<br>VM Tasks   | Power OF Actions To<br>IO Markov<br>GL20 Mil   | ee Sogahat Migrate C          | Cone Vip<br>Console<br>Peak: 0.391<br>Peak: 35<br>Peak: 110PS | ate                     |
| ary         >         RSA. CSA. Constitution Server           DETALS          +         RSA. CSA. Constitution Server           DEDUC         +         RSA. CSA. Constitution Server         BUDWOREA           JB2072.02.4964-782.04x0.07-3x0.050         -         BUDWOREA         BUDWOREA           Image: Server of the server of the server         -         Server of the server         BUDWOREA           Image: Server of the server of the se                                                                                                    | VM Performance<br>CPU Usage<br>Usage<br>Gratular IOPS                                               | 0<br>74      | Virtual Disk | •               | VM NCs C               | MAGE      | VM Snapshots | Manage Guest T       | tools C Launch Consult<br>VM Tools | Paret OF Actions Ta     To Metrics     GED R4  | es Sosphet Migure C           | Clone Up<br>Console<br>Peak: 0.39<br>Peak: 35                 | ate<br>Curren<br>Curren |

4. In the Update VM dialog, scroll down to the Disks section and click Add New Disk.

|                                                     |                                                                                                    | Update VM                                                                                                    | ? X              |
|-----------------------------------------------------|----------------------------------------------------------------------------------------------------|----------------------------------------------------------------------------------------------------|------------------|
| 1                                                   |                                                                                                    |                                                                                                    |                  |
| Memory 🕐                                            |                                                                                                    |                                                                                                    |                  |
| 250                                                 |                                                                                                    |                                                                                                    | GiB              |
| $\searrow$                                          |                                                                                                    |                                                                                                    |                  |
| Disks                                               |                                                                                                    | + A                                                                                                    | dd New Disk      |
| TYPE                                                | ADDRESS                                                                                                    | PARAMETERS                                                                                                    |                  |
| CD-ROM                                              | sata.0                                                                                                    | SIZE=7GiB; CONTAINER=def                                                                                                    | • • • ×          |
| DISK                                                | scsi.0                                                                                                    | SIZE=500GiB; CONTAINER=                                                                                                    | 2 · X            |
| Boot Config     Legacy I     Set Boot I     DISK (s | puration<br>BIOS<br>Priority<br>SCSI.0)                                                                                                    | (II be used for boot (No failback to other dir                                                                                                    | <b>v</b><br>(re) |
| O UEFI ①                                            | and the second second se | the second residence of the minimum of the second second sec |                  |
|                                                     |                                                                                                    | Close                                                                                                    | Save             |

| Add Disk                      | ?  | × |
|-------------------------------|----|---|
| Туре                          |    |   |
| DISK                          |    | ~ |
| Operation                     |    |   |
| Allocate on Storage Container |    | • |
| Bus Type                      |    |   |
| SCSI                          |    | - |
| Storage Container             |    | _ |
| Wikijs (7.49 TiB free)        |    | ~ |
| Size (GIB) 🛞                  |    |   |
| 1000                          |    |   |
| Index                         |    |   |
| Next Available                |    | ~ |
| Cancel                        | Ad | d |

- 5. In the Add Disk dialog, do the following:
  - a. Select **DISK** in the **Type** field and specify other details based on your requirement.
  - b. Select Allocate on Storage Container in the Operations field.
  - c. Select SCSI as Bus Type.
- 6. Click Add.
- 7. In the Update VM dialog, click Save.

# Task 2. Storage Configurations

For storage allocations of all host types, see the Prepare Virtual or Cloud Storage topic in the Storage Guide for RSA NetWitness® Platform 11.x.

For more information on storage configurations using the REST API, see the <u>Configure Storage Using</u> the <u>REST API</u> topic in the *Storage Guide for RSA NetWitness*® *Platform 11.x.* 

# Step 3. Install RSA NetWitness Platform

Complete the steps below to install NetWitness Platform 11.5.

Note: Before installing the hosts make sure that the time on each host is synchronized with the time on the NetWitness Server.
To synchronize the time do one of the following:

Configure the NTP Server. Alternatively, you can use ntpdate and connect to the head. For more information, see"Configure NTP Servers" in the System Configuration Guide.
Run the following commands on each hosts:

1. SSH to NW host.
2. Run the following commands.
systemctl stop ntpd

ntpdate nw-node-zero
systemctl start ndpd

This task installs:

- The 11.5.0.0 NW Server environmental platform.
- The NW Server components (that is, Admin Server, Config Server, Orchestration Server, Integration Server, Broker, Investigate Server, Reporting Engine, Respond Server and Security server).
- A repository with the RPM files required to install the other functional components or services.

#### Prerequisites

Deploy your 11.5.0.0 environment:

- 1. Add new VM.
- 2. Configure storage.
- 3. Set up firewalls.

#### Install RSA NetWitness Platform

**Caution:** If you want to install the Endpoint Relay Server, do not run the nwsetup-tui script. Follow the instructions in "(Optional) Installing and Configuring Relay Server" in the *NetWitness Endpoint Configuration Guide*.

1. Log in to the host with the root credentials and run the nwsetup-tui command to set up the host.

This initiates the nwsetup-tui (Setup program) and the EULA is displayed.

Note: Use the following options to navigate the Setup prompts.

 When you navigate through the Setup program prompts, use the down and up arrows to move among fields, and use the Tab key to move to and from commands (such as <Yes>, <No>, <OK>, and <Cancel>). Press Enter to register your command response and move to the next prompt.
 The Setup program adopts the color scheme of the desktop or console you use to access the host.

3.) If you specify DNS servers during the Setup program (nwsetup-tui) execution, they MUST be valid (valid in this context means valid during setup) and accessible for the nwsetup-tui script to proceed. Any misconfigured DNS servers cause the Setup program to fail. If you need to reach a DNS server after setup that is unreachable during setup, (for example, to relocate a host after setup that would have a different set of DNS Servers), see "(Optional) Task 1 - Re-Configure DNS Servers Post 11.5" in the "Post Installation Tasks" section in this guide.

If you do not specify DNS Servers during setup (nwsetup-tui), you must select 1 The Local Repo (on the NW Server) in the NetWitness Platform Update Repository prompt in step 12 (the DNS servers are not defined so the system cannot access the external repo).

By clicking "Accept", you (the "Customer") hereby agree, on behalf of your company or organization, to be bound by the terms and conditions of the End User License Agreement (the "EULA") located at https://www.rsa.com/content/dam/rsa/PDF/shrinkwrap-license-combined.pdf with RSA Security LLC ("RSA", or appropriate affiliate entity in the relevant jurisdiction). In addition, Customer hereby agrees and acknowledges that, if Customer chooses to host its data with any third party or in a public cloud environment, RSA has no responsibility for the storage or protection of any Customer data or for any associated security breach notifications. The terms herein and in the EULA shall supersede any relevant terms in any other agreement between the Customer and RSA. For customers of the RSA NetWitness® products, all data analyzed in connection herewith shall be at a cost to Customer based on RSA's then current

<<mark>A</mark>ccept >

<Decline>

2. Tab to Accept and press Enter.

The Is this the host you want for your 11.5 NW Server prompt is displayed.

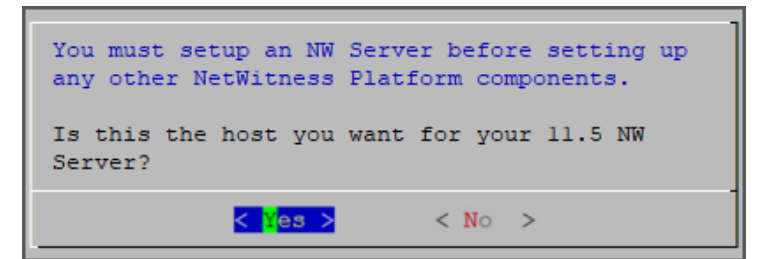

3. Tab to Yes and press Enter to install 11.5 on the NW Server.

Tab to No and press Enter to install 11.5 on other component hosts.

**Caution:** If you choose the wrong host for the NW Server and complete the Setup, you must restart the Setup Program (step 2) and complete steps all the subsequent steps to correct this error.
4. The **Install** prompt is displayed (**Recover** does not apply to the installation. It is for 11.5 Disaster Recovery.).

**NW Server Host prompt**:

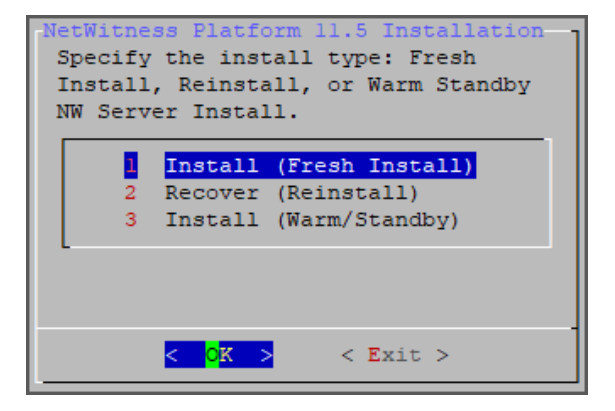

Other Component Hosts, the prompt is the same, but does not include option 3 Install (Warm/Standby)

5. Press Enter. Install (Fresh Install) is selected by default. The System Host Name prompt is displayed.

**NW Server prompt**:

| System Host Name<br>Please accept or update the system<br>host name: |  |  |  |  |
|----------------------------------------------------------------------|--|--|--|--|
| <nwserver-host-name></nwserver-host-name>                            |  |  |  |  |
| < OK > <cancel></cancel>                                             |  |  |  |  |

Other Component Hosts prompt says <non-nwserver-host-name>

Caution: If you include "." in a host name, the host name must also include a valid domain name.

Press Enter if want to keep this name. If not, edit the host name, tab to OK, and press Enter to change it.

6. This step applies only to NW Server hosts. The Master Password prompt is displayed.

| Master Password<br>The master password is utilized to set the default password for both<br>the system recovery account and the NetWitness UI "admin" account.<br>The system recovery account password should be safely stored in case<br>account recovery is needed. The NetWitness UI "admin" account<br>password can be updated upon login.<br>Enter a Master Password. |  |  |  |  |  |
|----------------------------------------------------------------------------------------------------|--|--|--|--|--|
| Password **********                                                                                                    |  |  |  |  |  |
| Verify **********                                                                                                    |  |  |  |  |  |
| < OK > <cancel></cancel>                                                                                                    |  |  |  |  |  |

The following list of characters are supported for Master Password and Deployment Password:

- Symbols: ! @ # % ^ +
- Numbers: 0-9
- Lowercase Characters: a-z
- Uppercase Characters: A-Z

No ambiguous characters are supported for Master Password and Deployment Password. For example:

space { } [ ] ( ) / \ ' " ` ~ ; : .<> -

Type the Password, down arrow to Verify, retype the password, tab to OK, and press Enter.

7. This step applies to both NW Server hosts and component hosts.

The Deployment Password prompt is displayed.

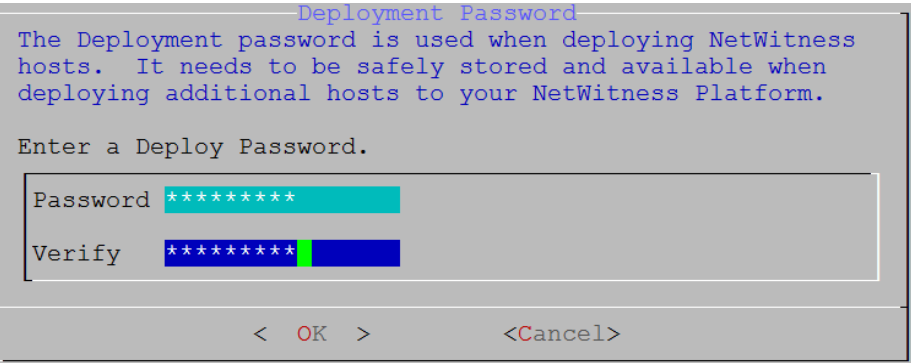

Type the Password, down arrow to Verify, retype the password, tab to OK, and press Enter.

- 8. One of the following conditional prompts is displayed.
  - If the Setup program finds a valid IP address for this host, the following prompt is displayed.

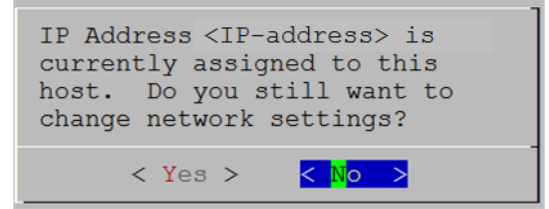

Press Enter if you want to use this IP and avoid changing your network settings. Tab to Yes and

press Enter if you want to change the IP configuration on the host.

• If you are using an SSH connection, the following warning is displayed.

Note: If you connect directly from the host console, the following warning is not displayed.

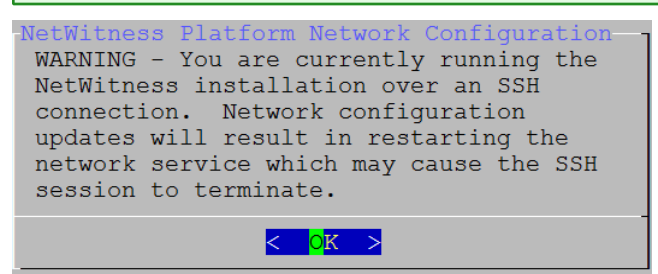

Press Enter to close warning prompt.

- If the Setup Program finds an IP configuration and you choose to use it, the **Update Repository** prompt is displayed. Go to step 12 to and complete the installation.
- If the Setup Program did not find an IP configuration or if you choose to change the existing IP configuration, the **Network Configuration** prompt is displayed.

**Caution:** Only select "Use DHCP" as an IP address configuration for the NW Server if DHCP issues static IP addresses.

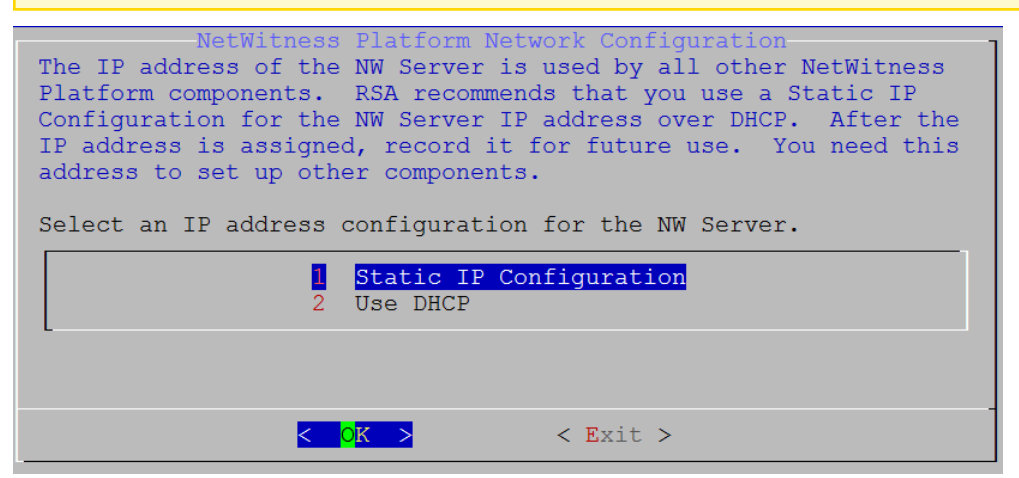

Tab to OK and press Enter to use Static IP.

If you want to use DHCP, down arrow to 2 Use DHCP and press Enter.

The Network Configuration prompt is displayed.

| NetWitness Platform Network Configuration<br>Please select the network interface to<br>configure: |                  |                                       |                                    |  |  |
|---------------------------------------------------------------------------------------------------|------------------|---------------------------------------|------------------------------------|--|--|
|                                                                                                   | 1<br>2<br>3<br>4 | <mark>em1</mark><br>em2<br>em3<br>em4 | (up)<br>(down)<br>(down)<br>(down) |  |  |
| L                                                                                                 |                  |                                       |                                    |  |  |
| < <mark>o</mark> k                                                                                | >                |                                       | < Exit >                           |  |  |

9. Down arrow to the network interface you want, tab to **OK**, and press **Enter**. If you do not want to continue, tab to **Exit**.

The following Static IP Configuration prompt is displayed.

| Ne | NetWitness Platform Network Configuration<br>Static IP configuration |  |  |  |  |  |
|----|----------------------------------------------------------------------|--|--|--|--|--|
|    | IP Address                                                           |  |  |  |  |  |
|    | Subnet Mask                                                          |  |  |  |  |  |
|    | Default Gateway                                                      |  |  |  |  |  |
|    | Primary DNS Server                                                   |  |  |  |  |  |
|    | Secondary DNS Server                                                 |  |  |  |  |  |
|    | Local Domain Name                                                    |  |  |  |  |  |
|    |                                                                      |  |  |  |  |  |
|    | < OK > < Exit >                                                      |  |  |  |  |  |

10. Type the configuration values, tab to OK, and press Enter. If you do not complete all the required fields, an All fields are required error message is displayed (Secondary DNS Server and Local Domain Name fields are not required). If you use the wrong syntax or character length for any of the fields, an Invalid <field-name> error message is displayed.

**Caution:** If you select **DNS Server**, make sure that the DNS Server is correct and the host can access it before proceeding with the installation.

11. The Use Network Address Translation (NAT) prompt is displayed.

| Will this host use Network<br>Address Translated (NAT)<br>based IP addresses when<br>connecting to other hosts? |
|----------------------------------------------------------------------------------------------------|
| < Yes > < <mark>No</mark> >                                                                                     |

#### For the NW Server, tab to No and press Enter.

For component hosts, if this host requires the use of NAT-based addresses to communicate with the NW Server, tab to Yes. Otherwise, tab to No and press Enter.

12. The Update Repository prompt is displayed.

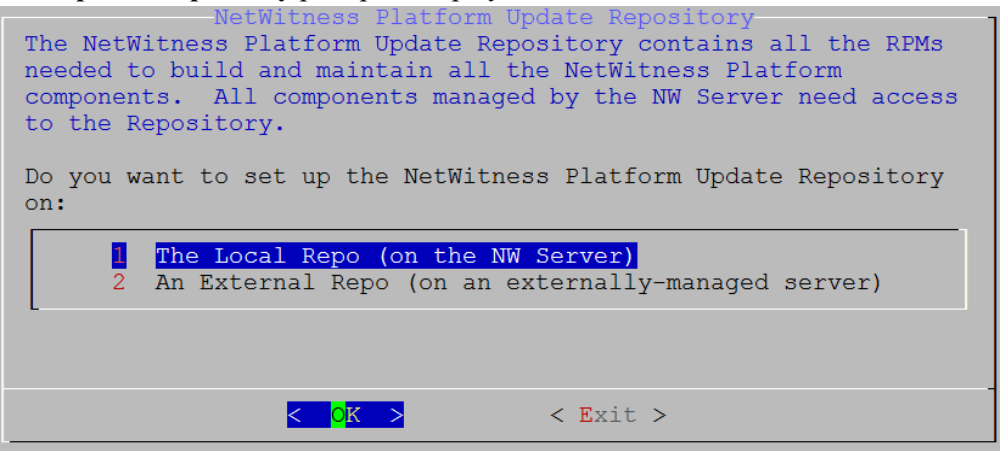

For the NW Server:

- Press Enter to choose the Local Repo.
- If you want to use an external repo, down arrow to **External Repo**, tab to **OK**, and press **Enter**. If you select **1 The Local Repo (on the NW Server)** in the Setup program, make sure that you have the appropriate media attached to the host (media that contains the ISO file, for example a build stick) from which it can install NetWitness Platform 11.5. If the program cannot find the attached media, you receive the following prompt.

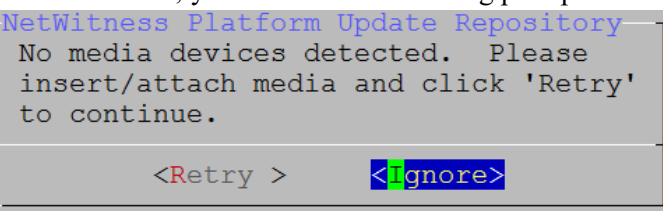

If you select 2 An External Repo (on an externally-managed server), the UI prompts you for a URL. The repositories give you access to RSA updates and CentOS updates. Refer to "Appendix B. Create an External Repo" in this guide for instructions on how to create this repo and its external repo URL so you can enter it in the following prompt.

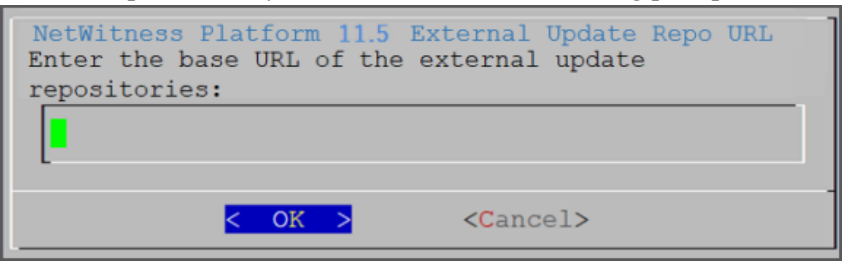

Enter the base URL of the NetWitness Platform external repo and click **OK**. The **Start Install** prompt is displayed.

#### For component hosts:

• Select the same repo that you selected when you installed the NW Server host and follow the steps above.

• The NW Server IP Address prompt is displayed.

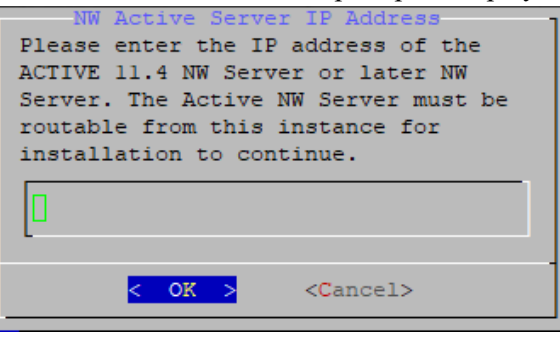

Type the NW Server IP address. Tab to OK and press Enter.

13. The Disable firewall prompt is displayed.

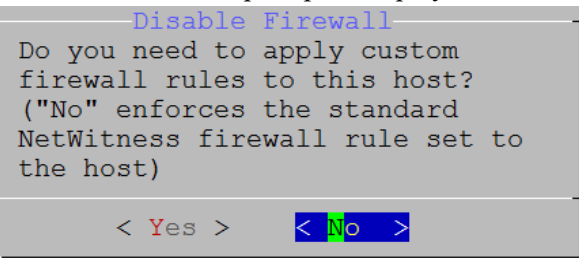

Tab to No (default), and press Enter to use the standard firewall configuration.

To disable the standard firewall configuration, tab to Yes, and press Enter.

If you select **Yes**, confirm your selection(select **Yes** again) or select **No** to use the standard firewall configuration.

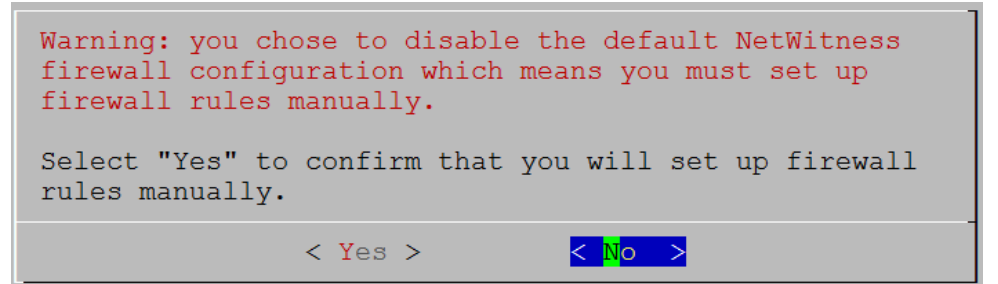

14. The Start Install prompt is displayed.

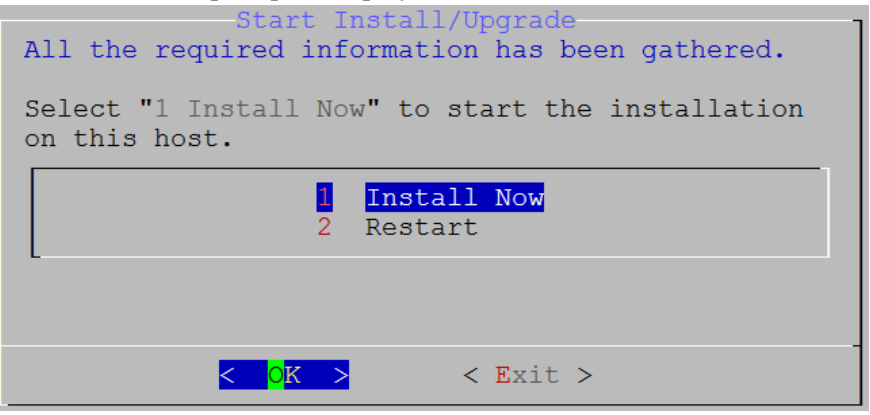

15. Press Enter to install 11.5.

When Installation complete is displayed, you have installed 11.5 on this host.

**Note:** Ignore the hash code errors similar to the errors shown in the following figure that are displayed when you initiate the nwsetup-tui command. Yum does not use MD5 for any security operations so they do not affect the system security.

```
ValueError: error:3207A06D:lib(50):B_HASH_init:cr new
Checksum type 'md5' disabled
(skipped due to only_if)
 * file[/etc/yum.repos.d/CentOS-Base.repo] action delete (up to date)
 * ruby_block[yum-cache-reload-CentOS-Base] action nothing (skipped due to action :nothing)
  (up to date)
 * yum_repository[Remove CentOS-CR repository] action delete
 * execute[yum clean all CentOS-CR] action runERROR:root:code for hash md5 was not found.
Traceback (most recent call last):
 File "/usr/lib64/python2.7/hashlib.py", line 129, in <module>
 globals()[__func_name] = __get_hash(__func_name)
File "/usr/lib64/python2.7/hashlib.py", line 98, in __get_openssl_constructor
 f(usedforsecurity=False)
```

16. (Optional) If your system configuration requires that a component host must use a NAT IP address to reach the NW Server host, you must configure the NAT IP address of the NW Server by running the following command:

```
nw-manage --update-host --host-id <NW Server Host UUID> --ipv4-public <NAT IP address>
```

# Set Up ESA Hosts

After you install your NW Server and component hosts, follow these steps to set up your ESA hosts.

• Install your primary ESA host following the instructions in "Install 11.5 on the NetWitness Server (NW Server) Host and Other Component Hosts" in this guide, and install the **ESA Primary** service

on it after you finish the Set Up program in the UI in  $\mathbb{K}$  (Admin) > Hosts >  $\mathbb{K}$  Install  $\otimes$ :

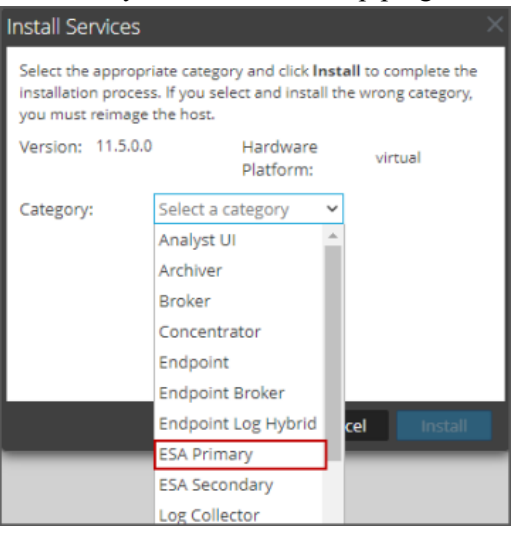

(Conditional) If you have a secondary ESA host, install it and install the ESA Secondary service on it after you finish the Set Up program in the UI in <sup>∞</sup> (Admin) > Hosts > <sup>∞</sup> Install <sup>∞</sup>:

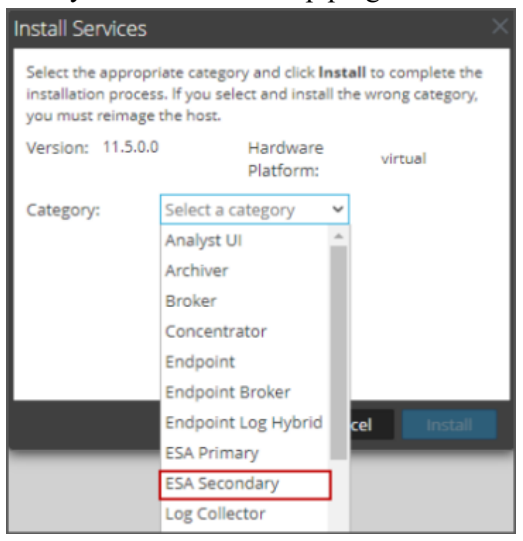

# **Install Component Services on Hosts**

After you have installed NW Server and component hosts, and set up your ESA hosts, follow these steps to install component services, such as Decoders and Concentrators, on your host systems.

- 1. Install a component service on the host.
  - a. Log into NetWitness Platform and go to (Admin) > Hosts.
     The New Hosts dialog is displayed with the Hosts view grayed out in the background.

Note: If the New Hosts dialog is not displayed, click Discover in the Hosts view toolbar.

- b. Select the host in the New Hosts dialog and click Enable.The New Hosts dialog closes and the host is displayed in the Hosts view.
- c. Select that host in the Hosts view and click <sup>install</sup> <sup>∞</sup>. The Install Services dialog is displayed.

d. Select the appropriate host type (for example, Concentrator) in Category and click Install.

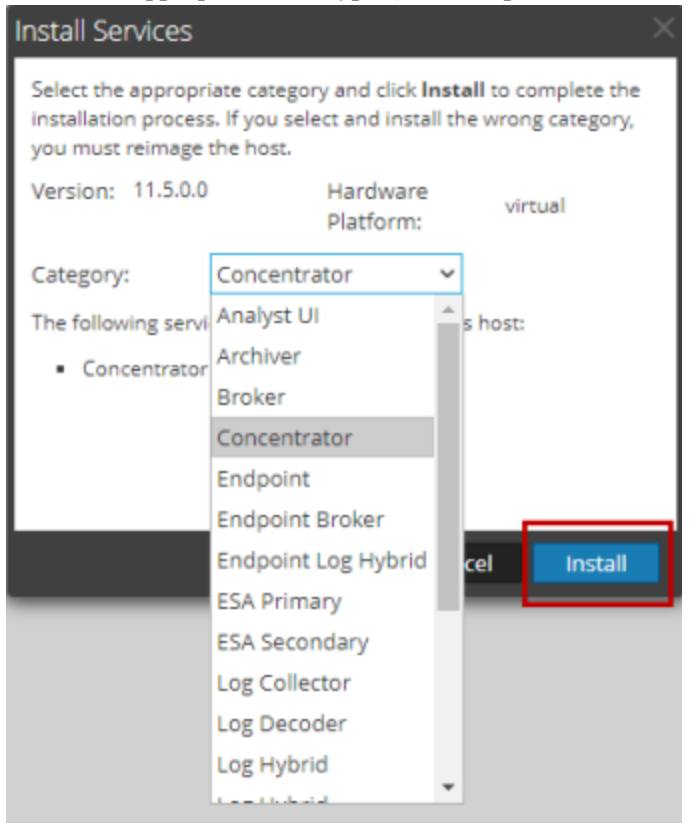

# **Complete Licensing Requirements**

Complete licensing requirements for installed services. See the *NetWitness Platform 11.5 Licensing Management Guide* for more information. Go to the Master Table of Contents to find all RSA NetWitness Platform 11.x documents.

## (Optional) Install Warm Standby NW Server

Refer to "Warm Standby NW Server Host" under "Deployment Option Setup Procedures" in the *Deployment Guide for RSA NetWitness Platform 11.5* for instructions on how to set up a Warm Standby NW Server.

# **Step 4. Configure Host-Specific Parameters**

Certain application-specific parameters are required to configure log ingest and packet capture in the Virtual Environment.

# **Configure Log Ingest in the Virtual Environment**

Log ingest is easily accomplished by sending the logs to the IP address you have specified for the Decoder. The Decoder's management interface allows you to then select the proper interface to listen for traffic on if it has not already selected it by default.

# **Configure Packet Capture in the Virtual Environment**

There are two options for capturing packets in a VMware environment. The first is setting your vSwitch in promiscuous mode and the second is to use a third-party Virtual Tap.

### Set a vSwitch to Promiscuous Mode

The option of putting a switch whether virtual or physical into promiscuous mode, also described as a SPAN port (Cisco services) and port mirroring, is not without limitations. Whether virtual or physical, depending on the amount and type of traffic being copied, packet capture can easily lead to over subscription of the port, which equates to packet loss. Taps, being either physical or virtual, are designed and intended for loss less 100% capture of the intended traffic.

Promiscuous mode is disabled by default, and should not be turned on unless specifically required. Software running inside a virtual machine may be able to monitor any and all traffic moving across a vSwitch if it is allowed to enter promiscuous mode as well as causing packet loss due to over subscription of the port.

To configure a portgroup or virtual switch to allow promiscuous mode:

- 1. Log on to the ESXi/ESX host or vCenter Server using the vSphere Client.
- 2. Select the ESXi/ESX host in the inventory.
- 3. Select the **Configuration** tab.
- 4. In the Hardware section, click Networking.
- 5. Select Properties of the virtual switch for which you want to enable promiscuous mode.
- 6. Select the virtual switch or portgroup you want to modify, and click Edit.
- 7. Click the Security tab. In the Promiscuous Mode drop-down menu, select Accept.

#### Use of a Third-Party Virtual Tap

Installation methods of a virtual tap vary depending on the vendor. Please refer to the documentation from your vendor for installation instructions. Virtual taps are typically easy to integrate, and the user interface of the tap simplifies the selection and type of traffic to be copied.

Virtual taps encapsulate the captured traffic in a GRE tunnel. Depending on the type you choose, either of these scenarios may apply:

- An external host is required to terminate the tunnel, and the external host directs the traffic to the Decoder interface.
- The tunnel send traffic directly to the Decoder interface, where NetWitness Platform handles the deencapsulation of the traffic.

# **Step 5. Post Installation Tasks**

This topic contains the tasks you complete after you install 11.5.

- Event Stream Analysis (ESA)
- RSA NetWitness Endpoint
- RSA NetWitness UEBA

Go to the Master Table of Contents to find all RSA NetWitness Platform 11.x documents.

# **Event Stream Analysis (ESA)**

### Configure Meta Keys on New ESA Hosts to Match Upgraded ESA Hosts in the

### Same NetWitness Platform Network

If you have one or more ESA hosts in a NetWitness Platform network, which were upgraded from a version before 11.3.0.2 to 11.5, and you add a new ESA host, you must configure the meta keys on the new ESA host to match the other ESA hosts. All ESA Correlation services on the same NetWitness Platform network must have the same Meta Key configurations.

- 1. For each ESA Correlation service on an upgraded ESA host and for the ESA Correlation service on the newly installed ESA host:
  - a. Open a new tab, go to (Admin) > Services, and in the Services view, select the ESA

Correlation service and then select 🗱 💿 > View > Explore.

- b. In the Explore view node list for the ESA Correlation service, select correlation > stream.
- 2. Ensure that the **multi-valued** and **single-valued** meta key values are the same on each of the upgraded ESA Correlation services.
- 3. Ensure that the **multi-valued** and **single-valued** meta key values on the newly installed ESA host are the same as those on the upgraded services.
- 4. To apply any changes on the ESA Correlation services, go to Configure) > ESA Rules and click the Settings tab. In the Meta Key References, click the Meta Re-Sync (Refresh) icon ( ).
- 5. If you updated the ESA Correlation services, redeploy the ESA rule deployments.

For more information, see "Update Your ESA Rules for the Required Multi-Value and Single-Value Meta Keys" in the *ESA Configuration Guide*.

# **RSA NetWitness Endpoint**

The tasks in this section only apply to customers that use the RSA NetWitness Endpoint component of NetWitness Platform.

## Install Endpoint Log Hybrid

Depending on the number of agents and the location of the agents, you can choose to deploy a single Endpoint Log Hybrid host or multiple Endpoint Log Hybrid hosts. To deploy a host, you provision it and install a category on it.

- Single Endpoint Log Hybrid host Deploy NetWitness Server host, Endpoint Log Hybrid host, and ESA host or hosts.
- **Multiple Endpoint Log Hybrid hosts** Deploy NetWitness Server host, ESA host or hosts, Endpoint Log Hybrid hosts. You can deploy up to 6 Endpoint Log Hybrid hosts. For a consolidated view of all endpoint data from multiple Endpoint Log Hybrid hosts, install the Endpoint Broker. You can add only one broker in a NetWitness platform deployment which serves upto 6 Endpoint Log Hybrid hosts.

**Note:** RSA recommends that you co-locate the Endpoint Broker on the NetWitness Broker host. However, you can deploy the Endpoint Broker on a separate host or co-locate it on the Endpoint Log Hybrid.

Note: You must plan to scale your ESA deployment to support multiple Endpoint Log Hybrid hosts.

Follow these steps to deploy an Endpoint Log Hybrid host.

Complete the following steps first:

- For a physical host, complete steps 1 16 in "Install RSA NetWitness Platform" under Installation Tasks in the *Physical Host Installation Guide for NetWitness Platform 11.5*
- For a virtual host, complete steps 1 16 in "Step 4. Install RSA NetWitness Platform" under Install NetWitness Platform Virtual Host in Virtual Environment in the Virtual Host Installation Guide for NetWitness Platform 11.5

After NetWitness Platform is installed, complete these steps to set up the Endpoint Log Hybrid hosts:

Log into NetWitness Platform and click (Admin) > Hosts.
 The New Hosts dialog is displayed with the Hosts view grayed out in the background.

Note: If the New Hosts dialog is not displayed, click **Discover** in the **Hosts** view toolbar.

2. Select the host in the **New Hosts** dialog and click **Enable**.

The New Hosts dialog closes and the host is displayed in the Hosts view.

- Select that host in the Hosts view (for example, Endpoint) and click a linstall Services dialog is displayed.
- 4. Select the Endpoint Log Hybrid category and click Install.
- 5. Make sure that the Endpoint Log Hybrid service is running.
- 6. Configure Endpoint Meta forwarding.

See the *Endpoint Configuration Guide* for instructions on how to configure Endpoint Meta forwarding.

7. Deploy the ESA Rules from the Endpoint Rule Bundle. For more information, see "Deploy Endpoint

Risk Scoring Rules on ESA" section in the ESA Configuration Guide.

Note: The Endpoint IIOCs are available as OOTB Endpoint Application rules.

8. Review the default policies and create groups to manage your agents. See *Endpoint Configuration Guide*.

**Note:** In 11.3 or later, agents can operate in Insights or Advanced mode depending on the policy configuration. The default policy enables the agent in an advanced mode. If you want to continue to use the Insights agent, before updating, review the policy, and make sure that the Agent mode is set to Insights.

9. Install the Endpoint Agent. You can install an Insights (free version) or an Advanced agent (licensed). See *Endpoint Agent Installation Guide* for detailed instructions on how to install the agent.

**Note:** You can migrate the Endpoint Agent from 4.4.0.x to 11.5. For more information, see the *NetWitness Endpoint 4.4.0.x to NetWitness Platform 11.5 Migration Guide*.

## **Configuring Multiple Endpoint Log Hybrids**

Follow these steps to install another Endpoint Log Hybrid.

Complete the following steps first:

- For a physical host, complete steps 1 16 in "Install RSA NetWitness Platform" under Installation Tasks in the *Physical Host Installation Guide for NetWitness Platform 11.5*
- For a virtual host, complete steps 1 16 in "Step 4. Install RSA NetWitness Platform" under Install NetWitness Platform Virtual Host in Virtual Environment in the Virtual Host Installation Guide for NetWitness Platform 11.5

After NetWitness Platform is installed, complete these steps to set up the Endpoint Log Hybrid hosts:

- 1. Create a directory mkdir -p /etc/pki/nw/nwe-ca.
- 2. Copy the following certificates from the first Endpoint Log Hybrid to the second Endpoint Log Hybrid:

**Note:** RSA recommends that you copy certificates from Endpoint Log Hybrid to secondary Endpoint Log Hybrid CentOS to Windows using the SCP command to avoid any corruption caused by Antivirus or third-party tools.

/etc/pki/nw/nwe-ca/nwerootca-cert.pem
/etc/pki/nw/nwe-ca/nwerootca-key.pem

3. Repeat steps 1-5 in Install Endpoint Log Hybrid.

### (Optional) Configure an Endpoint Service on an Existing Log Decoder Host

You can install an Endpoint service category on an existing Log Decoder host. For an overview of installing service categories on hosts, see "Hosts and Services Set Up Procedures" in the *Host and Services Getting Started Guide*. Go to the Master Table of Contents to find all RSA NetWitness Platform 11.x documents.

- If you have an existing Endpoint Log Hybrid, you must copy certificates from that Endpoint Hybrid host to the Log Decoder before you install the Endpoint service category on the Log Decoder.
- If you do not have an Endpoint Log Hybrid host, you do not need to copy over the certificates before you install the Endpoint service category on the Log Decoder.

#### Do You Need to Install an Endpoint Service onto Separate Hardware

If you are only using NW Platform for collecting and analyzing logs, you can co-locate your Endpoint Server on the same physical hardware as your Log Decoder. For more information, see the Prepare Virtual or Cloud Storage topic in the *Storage Guide for RSA NetWitness Platform 11.x.* 

If you exceed these guidelines, the amount of disk space usage and CPU might become so high as to create alarms for your Endpoint Server in Health and Wellness. If you notice this, and are running both log collection and EDR scans, you can use Throttling to control the amount of data coming into the Log Decoder.

If that doesn't help, RSA recommends that you move your Endpoint Server onto separate hardware from that used by your Log Decoder.

Install an Endpoint Service Category on an Existing Log Decoder

To install an Endpoint service category on an existing Log Decoder if you have an existing Endpoint Log Hybrid:

- 1. Create a directory mkdir -p /etc/pki/nw/nwe-ca.
- 2. Copy the following certificates from the first Endpoint Log Hybrid to the Log Decoder on which you are going to install the additional **Endpoint** service category.

**Note:** RSA recommends that you copy certificates from Endpoint Log Hybrid to secondary Endpoint Log Hybrid using the SCP command to avoid any corruption caused by Antivirus or third-party tools.

```
/etc/pki/nw/nwe-ca/nwerootca-cert.pem
/etc/pki/nw/nwe-ca/nwerootca-key.pem
```

- 3. Log into NetWitness Platform and click (Admin) > Hosts.
- Select the Log Decoder host in the Hosts view and click Imes Install Services dialog is displayed.
- 5. Select the **Endpoint** category and click **Install**.

To install an Endpoint service category on an existing Log Decoder if you do not have an existing Endpoint Log Hybrid:

- 1. Log into NetWitness Platform and click (Admin) > Hosts.
- Select the Log Decoder host in the Hosts view and click Hostall Services dialog is displayed.
- 3. Select the Endpoint category and click Install.

# **RSA NetWitness UEBA**

The tasks in this section only apply to customers that use the RSA UEBA component of NetWitness Platform.

### Install UEBA

To set up NetWitness UEBA in NetWitness Platform 11.5, you must install and configure the NetWitness UEBA service.

The following procedure shows you how to install the NetWitness UEBA service on a NetWitness UEBA Host Type and configure the service.

1. For:

- A physical host, complete steps 1 16 in "Install RSA NetWitness Platform" under "Installation Tasks" in the *Physical Host Installation Guide for NetWitness Platform 11.5*.
- A virtual host, complete steps 1 16 in "Step 4. Install RSA NetWitness Platform" in the *Virtual Host Installation Guide for NetWitness Platform 11.5.*

**Note:** The Kibana and Airflow webserver User Interface password is the same as the deploy admin password. Make sure that you record this password and store it in a safe location.

Log into NetWitness Platform and go to (Admin) > Hosts.
 The New Hosts dialog is displayed with the Hosts view grayed out in the background.

Note: If the New Hosts dialog is not displayed, click Discover in the Hosts view toolbar.

- 3. Select the host in the **New Hosts** dialog and click **Enable**. The New Hosts dialog closes and the host is displayed in the Hosts view.
- 5. Select the UEBA Host Type and click Install.
- 6. Make sure that the UEBA service is running.
- Complete licensing requirements for NetWitness UEBA.
   See the *Licensing Management Guide* for more information.

**Note:** NetWitness Platform supports the User and Entity Behavior Analytics License (UEBA). This license is used based on the number of users. The Out-of-the-Box Trial License is a 90-day trial license. In case of UEBA licenses, the 90-day trial period begins from the time the UEBA service deployed on the NetWitness Platform product.

### Configure NetWitness UEBA

To start running UEBA:

- 1. Define the following parameters: data schemas, data source (NetWitness Broker or Concentrator) and start date.
  - a. Define UEBA schemas: Choose schemas from the following list:

AUTHENTICATION, FILE, ACTIVE\_DIRECTORY, PROCESS, REGISTRY and TLS.

**Note:** The TLS packet requires adding the hunting package and enabling the JA3 feature. For more information regarding events that each schema contains, see the *NetWitness UEBA Configuration Guide*.

b. Define the data source:

If your deployment has multiple Concentrators, we recommend that you assign a Broker at the top of your deployment hierarchy for the NetWitness UEBA data source.

c. Define the UEBA start-date:

Note: The selected start date must contain events from all configured schemas.

RSA recommends that the UEBA start date is set to 28 days earlier than the current date. For UEBA systems that intend to process TLS data, you must make sure that the start date is set to no later than 14 days earlier than the current date.

- 2. . Create a user account for the data source (Broker or Concentrator) to authenticate to the data.
  - a. Log into NetWitness Platform.
  - b. Go to **%** (Admin) > Services.
  - c. Locate the data source service (Broker or Concentrator).
     Select that service, and select <sup>♀</sup> <sup>⊙</sup> (Actions) > View > Security.
  - d. Create a new user and assign the "Analysts" role to that user.

| HOSTS SERVICES EV                                                                                                    | VENT SOURCES ENDPOINT SOURCES                                                                                                    | HEALTH & WELLNESS SYSTEM                                                  | SECURITY |
|----------------------------------------------------------------------------------------------------|----------------------------------------------------------------------------------------------------|---------------------------------------------------------------------------|----------|
| A Change Service   🖲 rsa-l                                                                                            | nw-1150-SA - Broker   Security 🛛                                                                                                    |                                                                           |          |
| Change Service     Image: service       Users     Roles       S       + -   * Image: service       Broker       admin | ww-1150-SA - Broker Security   ettings  User Information Name Broker Password Email test@rsa.com User Settings Auth Type NetWitness Platform  Query Prefix Query Prefix Groups Administrators Aggregation Aggregation Analysts Operators Operators SOC_Managers | Username Broker Confirm Password  Core Query Timeout  Session Threshold 0 |          |
|                                                                                                    | Apply Reset                                                                                                    |                                                                           |          |

The following example shows a user account created for a Broker.

- 3. SSH to the NetWitness UEBA server host.
- 4. Set the appropriate parallelism value:

If the UEBA system runs on VM, update the airflow parallelism value to be 64 by running the following command:

sed -i "s|parallelism = 256|parallelism = 64|g"
/var/netwitness/presidio/airflow/airflow.cfg

5. Submit the following commands with the above parameters that you already defined.

```
/opt/rsa/saTools/bin/ueba-server-config -u <user> -p <password> -h <host> -
o <type> -t <startTime> -s <schemas> -v -e <argument>
Where:
```

| Argument | Variable      | Description                                                                                                    |
|----------|---------------|----------------------------------------------------------------------------------------------------|
| -u       | <user></user> | User name of the credentials for the Broker or<br>Concentrator instance that you are using as a data<br>source. |

| Argument | Variable                | Description                                                                                                    |
|----------|-------------------------|----------------------------------------------------------------------------------------------------|
| -p       | <password></password>   | Password of the credentials for the Broker or<br>Concentrator instance that you are using as a data<br>source. The following special characters are supported<br>in a password.<br>!"#\$%&()*+,-:;<=>?@[\]^_`\{ }<br>If you want to include a special character or special<br>characters, you must delimit the password with an<br>apostrophe sign, for example:<br>sh /opt/rsa/saTools/bin/ueba-server-config<br>-u brokeruser -p '!"UHfz?@ExMn#\$' -h<br>10.64.153.104 -t 2018-08-01T00:00:00Z -s<br>'AUTHENTICATION FILE ACTIVE_DIRECTORY TLS<br>PROCESS REGISTRY' -o broker -v |
| -h       | <host></host>           | IP address of the Broker or Concentrator used as the data source. Currently, only one data source is supported.                                                                                                    |
| -0       | <type></type>           | Data source host type (broker or concentrator).                                                                                                    |
| -t       | <starttime></starttime> | Historical start time as of which you start collecting<br>data from the data source in YYYY-MM-DDTHH-<br>MM-SSZ format (for example, 2018-08-<br>15T00:00:00Z).<br>Note: The script interprets the time you enter as UTC<br>(Coordinated Universal Time) and it does not adjust<br>the time to your local time zone.                                                                                                    |
| -s       | <schemas></schemas>     | Array of data schemas. If you want to specify multiple<br>schemas, use a space to separate each schema (for<br>example, AUTHENTICATION FILE ACTIVE_<br>DIRECTORY PROCESS REGISTRY TLS).                                                                                                    |
| -v       |                         | verbose mode.                                                                                                    |
| -e       | <argument></argument>   | Boolean Argument. This enables the UEBA indicator<br>forwarder to Respond.<br>Note: If your NetWitness deployment includes an<br>active Respond server, you can transfer NetWitness<br>UEBA indicators to the Respond server and create<br>incidents by enabling the indicator forwarder, from<br>this data. For more information on how to enable the<br>NetWitness UEBA incidents aggregation, see <u>Step 5</u> .<br>Post Installation Tasks.                                                                                                    |

- 6. Set the appropriate "Boot Jar Pools" slots:
  - Virtual Appliance: If the UEBA system is running on VM and update the spring\_boot\_jar\_ pool and the retention\_spring\_boot\_jar\_pool slots values to 22. To update the "Spring Boot Jar Pools" slots, Go to the Airflow main page, tap the "Admin" tab at the top bar and tap "Pools".
  - a. To access the Airflow UI, go to https://<UEBA\_host>/admin and enter the credentials. User: admin

Password: The environment deploy admin password

b. Click on the pencil mark of the polls to update the slot values.

| List (2) Create Wit | n sekcled-                     |       |            |              |
|---------------------|--------------------------------|-------|------------|--------------|
| 0                   | Pool                           | Slots | Used Slots | Queued Slots |
| o 🎢                 | spring_boot_jar_pool           | 7     | 6          | 1            |
| o 🗶                 | retention_spring_boot_jar_pool | 8     | 0          | 0            |
|                     |                                |       |            |              |

### **Enable Access Permission for the NetWitness UEBA User Interface**

After you install NetWitness UEBA 11.5, you need to assign the UEBA\_Analysts and Analysts roles to the UEBA users. For more information, see 'Assign User Access to UEBA' topic in the *NetWitness UEBA Configuration Guide*. After this configuration, UEBA users can access the **Investigate** > **Users** view.

**Note:** To complete NetWitness UEBA configuration according to the needs of your organization, See the *RSA NetWitness UEBA Configuration Guide*.

## **Deployment Options**

NetWitness Platform has the following deployment options. See the *NetWitness Deployment Guide* for detailed instructions on how to deploy these options.

- Analyst User Interface gives you access to a subset of features in the NetWitness Platform UI that you can set up in individual locations when you deploy NetWitness Platform in multiple locations. It is designed to reduce latency and improve the performance that can occur when accessing all functionality from the Primary User Interface on the NW Server Host (Primary UI).
- Group Aggregation configures multiple Archiver or Concentrator services as a group and share the aggregation tasks between them.
- New Health and Wellness Search New Health and Wellness is an advanced monitoring and alerting system that provides insights on the operational state of the host and services in your deployment, and helps identify potential issues.
- Second Endpoint Server deploys a second Endpoint Server.

# **Appendix A. Troubleshooting**

This section describes solutions to problems that you may encounter during installations and upgrades. In most cases, NetWitness Platform creates log messages when it encounters these problems.

**Note:** If you cannot resolve an upgrade issue using the following troubleshooting solutions, contact Customer Support (https://community.rsa.com/docs/DOC-1294).

This section has troubleshooting documentation for the following services, features, and processes.

- Command Line Interface (CLI)
- Event Stream Analysis

Go to the Master Table of Contents to find all RSA NetWitness Platform 11.x documents.

# Command Line Interface (CLI)

|                  | Command Line Interface (CLI) displays: "Orchestration failed."                                                                                                    |  |  |  |  |  |
|------------------|----------------------------------------------------------------------------------------------------|--|--|--|--|--|
| Error<br>Message | Mixlib::ShellOut::ShellCommandFailed: Command execution failed.<br>STDOUT/STDERR suppressed for sensitive resource<br>in/var/log/netwitness/config-management/chef-solo.log              |  |  |  |  |  |
| Cause            | Entered the wrong deploy_admin password in nwsetup-tui.                                                                                                    |  |  |  |  |  |
|                  | Retrieve your deploy_admin password.                                                                                                    |  |  |  |  |  |
| Solution         | <ol> <li>SSH to the NW Server host.<br/>security-cli-clientget-config-propprop-hierarchy<br/>nw.security-clientprop-name deployment.password<br/>SSH to the host that failed.</li> </ol> |  |  |  |  |  |
|                  | 2. Run the nwsetup-tui again using correct deploy_admin password.                                                                                                    |  |  |  |  |  |

| Error<br>Message | ERROR com.rsa.smc.sa.admin.web.controller.ajax.health.<br>AlarmsController - Cannot connect to System Management Service           |
|------------------|----------------------------------------------------------------------------------------------------|
| Cause            | NetWitness Platform sees the Service Management Service (SMS) as down after successful upgrade even though the service is running. |
| Solution         | Restart SMS service.<br>systemctl restart rsa-sms                                                                                  |

| Error    | You receive a message in the User Interface to reboot the host after you update and reboot the host offline. |            |                  |             |  |  |  |
|----------|----------------------------------------------------------------------------------------------------|------------|------------------|-------------|--|--|--|
| Message  | SA Server                                                                                                    | IP-Address | 8 Version-number | Reboot Host |  |  |  |
| Cause    | You cannot use CLI to reboot the host. You must use the User Interface.                                      |            |                  |             |  |  |  |
| Solution | Reboot the host in the Host View in the User Interface.                                                      |            |                  |             |  |  |  |

# **Event Stream Analysis**

For ESA Correlation troubleshooting information, see the *Alerting with ESA Correlation Rules User Guide*.

# **Appendix B. Create External Repository**

Complete the following procedure to set up an external repository (Repo).

**Note:** 1.) You need an unzip utility installed on the host to complete this procedure. 2.) You must know how to create a web server before you complete the following procedure.

- 1. Log in to the web server host.
- 2. Create a directory to host the NW repository (netwitness-11.4.0.0.zip), for example ziprepo under web-root of the web server. For example, if /var/netwitness is the web-root, submit the following command string.

```
mkdir -p /var/netwitness/<your-zip-file-repo>
```

- 3. Create the 11.4.0.0 directory under /var/netwitness/<your-zip-file-repo>. mkdir -p /var/netwitness/<your-zip-file-repo>/11.4.0.0
- 4. Create the OS and RSA directories under /var/netwitness/<your-zip-filerepo>/11.4.0.0. mkdir -p /var/netwitness/<your-zip-file-repo>/11.4.0.0/OS mkdir -p /var/netwitness/<your-zip-file-repo>/11.4.0.0/RSA
- 5. Unzip the netwitness-11.4.0.0.zip file into the /var/netwitness/<your-zip-filerepo>/11.4.0.0 directory. unzip netwitness-11.4.0.0.zip -d /var/netwitness/<your-zip-filerepo>/11.4.0.0

Unzipping netwitness-11.4.0.0.zip results in two zip files (OS-11.4.0.0.zip and RSA-11.4.0.0.zip) and some other files.

- 6. Unzip the:
  - a. OS-11.4.0.0.zip into the /var/netwitness/<your-zip-file-repo>/11.4.0.0/OS directory.

```
unzip /var/netwitness/<your-zip-file-repo>/11.4.0.0/OS-11.4.0.0.zip -d
/var/netwitness/<your-zip-file-repo>/11.4.0.0/OS
```

The following example illustrates how the Operating System (OS) file structure will appear after

you unzip the file.

| Parent Directory                                          | -                      |
|-----------------------------------------------------------|------------------------|
| GeoIP-1.5.0-11.el7.x86_64.rpm                             | 20-Nov-2016 12:49 1.1M |
| P HostAgent-Linux-64-x86-en_US-1.2.25.1.0163-1.x86_64.rpm | 03-Oct-2017 10:07 4.6M |
| Lib_Utils-1.00-09.noarch.rpm                              | 03-Oct-2017 10:05 1.5M |
| OpenIPMI-libs-2.0.19-15.el7.x86_64.rpm                    | 20-Nov-2016 14:43 502K |
| DeenIPMI-modalias-2.0.19-15.el7.x86_64.rpm                | 20-Nov-2016 14:43 15K  |
| PyYAML-3.11-1.el7.x86_64.rpm                              | 19-Dec-2017 12:30 160K |
| SDL-1.2.15-14.el7.x86_64.rpm                              | 25-Nov-2015 10:39 204K |
| acl-2.2.51-12.el7.x86_64.rpm                              | 03-Oct-2017 10:04 81K  |
| adobe-source-sans-pro-fonts-2.020-1.el7.noarch.rpm        | 13-Feb-2018 05:10 706K |
| alsa-lib-1.1.3-3.el7.x86_64.rpm                           | 10-Aug-2017 10:52 421K |
| at-3.1.13-22.el7 4.2.x86 64.rpm                           | 25-Jan-2018 17:56 51K  |
| atk-2.22.0-3.el7.x86_64.rpm                               | 10-Aug-2017 10:53 258K |
| attr-2.4.46-12.el7.x86 64.rpm                             | 03-Oct-2017 10:04 66K  |

b. RSA-11.4.0.0.zip into the /var/netwitness/<your-zip-file-repo>/11.4.0.0/RSA directory.

```
unzip /var/netwitness/<your-zip-file-repo>/11.4.0.0/RSA-11.4.0.0.zip -d
/var/netwitness/<your-zip-file-repo>/11.4.0.0/RSA
```

The following example illustrates how the RSA version update file structure will appear after you unzip the file.

| Parent Directory                                     |                        |
|------------------------------------------------------|------------------------|
| MegaCli-8.02.21-1.noarch.rpm                         | 03-Oct-2017 10:07 1.2M |
| 2 OpenIPMI-2.0.19-15.el7.x86_64.rpm                  | 03-Oct-2017 10:07 173K |
| bind-utils-9.9.4-51.el7_4.2.x86_64.rpm               | 22-Jan-2018 09:03 203K |
| 2 bzip2-1.0.6-13.el7.x86_64.rpm                      | 03-Oct-2017 10:07 52K  |
| 2 cifs-utils-6.2-10.el7.x86_64.rpm                   | 10-Aug-2017 11:14 85K  |
| device-mapper-multipath-0.4.9-111.el7_4.2.x86_64.rpm | 25-Jan-2018 17:56 134K |
| dnsmasq-2.76-2.el7_4.2.x86_64.rpm                    | 02-Oct-2017 19:36 277K |
| elasticsearch-5.6.9.rpm                              | 17-Apr-2018 09:37 32M  |
| rlang-19.3-1.el7.centos.x86_64.rpm                   | 03-Oct-2017 10:07 17K  |
| fneserver-4.6.0-2.el7.x86_64.rpm                     | 27-Feb-2018 09:11 1.3M |
| htop-2.1.0-1.el7.x86_64.rpm                          | 14-Feb-2018 19:23 102K |
| 140e-zc-2.3.6.12-1dkms.noarch.rpm                    | 04-May-2018 11:08 399K |
| ipmitool-1.8.18-5.el7.x86_64.rpm                     | 10-Aug-2017 12:41 441K |
| iptables-services-1.4.21-18.3.el7_4.x86_64.rpm       | 08-Mar-2018 09:20 51K  |
| ixgbe-zc-5.0.4.12-dkms.noarch.rpm                    | 04-May-2018 11:08 374K |

The external URL for the repo is <a href="http://<web">http://<web</a> server IP address</a>s/<your-zip-file-repo>.

7. Use the http://<web server IP address>/<your-zip-file-repo> in response to Enter the base URL of the external update repositories prompt from NW 11.4.0.0 Setup program (nwsetup-tui) prompt.

# **Appendix C. Silent Installation Using CLI**

You can use the following Command Line Interface commands to run the installation script (nwsetup-tui) without getting prompted for inputs. This enables you to automate the installation of a host by supplying response to the scripts prompts through the command line.

- 1. After you have created a base image on the host, log in to the host with the root credentials.
- 2. Submit the nwsetup-tui script with the --silent command and the arguments that you want to apply.

The following command string is an example of how you would install a basic NW Server host.

```
nwsetup-tui --silent --is-head=true --host-name=new-host --master-
pass=netwitness --deploy-pass=netwitness --repo-type=1 --custom-
firewall=false --ip-override=false --eula=true
```

- 3. (Conditional For Component Hosts Only) Install the appropriate service **Category** on the newly provisioned host in the NetWitness Platform Hosts view.
  - a. Log into NetWitness Platform and go to *(Admin)* > Hosts.

The New Hosts dialog is displayed with the Hosts view grayed out in the background

Note: If the New Hosts dialog is not displayed, click Discover in the Hosts view toolbar.

b. Select the host in the New Hosts dialog and click Enable.

The New Hosts dialog closes and the host is displayed in the Hosts view.

- c. Select that host in the Hosts view (for example, Event Stream Analysis) and click Z Install Services dialog is displayed.
- d. Select the appropriate host type in Category and click Install.

## **Arguments**

| Argument          | Description                                                       |
|-------------------|-------------------------------------------------------------------|
| help-install-opts | Display all the arguments in this table.                          |
| eula              | Accept or decline the End User License Agreement (EULA). Specify: |
|                   | • true (default) to accept the agreement                          |
|                   | • false to decline it and cancel the installation.                |
|                   | For example:eula=true                                             |

| Argument      | Description                                                                                                    |
|---------------|----------------------------------------------------------------------------------------------------|
| is-head       | Designate the host as the NW Server host or a component host.<br>Specify:                                                              |
|               | • true for NW Server host.                                                                                                    |
|               | • false for Component host.                                                                                                    |
|               | For example:is-head=true                                                                                                    |
| host-name     | Specify new hostname. If you do not specify this argument,<br>NetWitness Platform retains the existing hostname.                       |
|               | For example:host-name= <hostname></hostname>                                                                                           |
| master-pass   | Enter master password. For example:<br>master-pass= <password></password>                                                              |
| deploy-pass   | Enter deployment password. For example:<br>deploy-pass= <password></password>                                                          |
| iface-name    | Specify network interface.                                                                                                    |
|               | For example:iface-name=eth0                                                                                                    |
| ip-override   | Accept or override IP address found for this host or change the IP configuration found on the host. Specify:                           |
|               | • true provide IP address.                                                                                                    |
|               | • false use IP address found on the host.                                                                                              |
|               | For example:ip-override=false                                                                                                    |
| ip-type       | Select ip address configuration type. Specify:                                                                                         |
|               | • 1 Static IP Configuration)                                                                                                    |
|               | • 2 DCHP                                                                                                    |
|               | For example:ip-type=1                                                                                                    |
| ip-addr       | For Static IP configuration, enter IP Address for static address.                                                                      |
|               | <pre>For example:ip-addr=<ip-address></ip-address></pre>                                                                               |
| ip-netmask    | For Static IP configuration, enter Subnet Mask for static address.<br>For example:<br>ip-gateway= <subnet-mask></subnet-mask>          |
| ip-gateway    | For Static IP configuration, enter default gateway for static address. For example:<br>ip-gateway= <default-gateway></default-gateway> |
| ip-nameserver | IP address assigned to DNS server.<br>ip-nameserver= <ip-address></ip-address>                                                         |

| Argument                | Description                                                                                                    |
|-------------------------|----------------------------------------------------------------------------------------------------|
| ip-nameserver-secondary | Optional - IP address assigned to a secondary DNS server.<br>For example:ip-nameserver-secondary= <ip-address></ip-address>             |
| ip-domain               | For Static IP configuration, enter Local Domain Name for static address. For example:<br>ip-domain= <default-gateway></default-gateway> |
| repo-type               | Select type of update repository. Specify:                                                                                              |
|                         | • 1 Local repository                                                                                                    |
|                         | • 2 External repository                                                                                                    |
|                         | For example:repo-type=1                                                                                                    |
| repo-url                | For an external update repository, specify the url of the repository.<br>For example:<br>repo-url= <url></url>                          |
| head-ip                 | For a component host, specify IP Address of the NW Server.                                                                              |
|                         | For example:head-ip= <ip-address></ip-address>                                                                                          |
| custom-firewall         | Disable default firewall configuration and use your custom configuration. Specify:                                                      |
|                         | • true use custom firewall configuration.                                                                                               |
|                         | • false use default firewall configuration.                                                                                             |
|                         | For example:custom-firewall=true                                                                                                    |
| use-nat                 | Configure the host to use Network Address Translation (NAT) based IP addresses:                                                         |
|                         | • true use NAT IPs to connect to other hosts                                                                                            |
|                         | • false do not use NAT IPs to connect to other hosts (default)                                                                          |
|                         | For example:use-nat=false                                                                                                    |

# Appendix D. Virtual Host Recommended System

# **Requirements**

The following tables list the vCPU, vRAM, and Read and Write IOPS recommended requirements for the virtual hosts based on the EPS or capture rate for each component.

- Storage allocation is covered in Step 3 "Configure Databases to Accommodate NetWitness Platform".
- vRAM and vCPU recommendations may vary depending on capture rates, configuration and content enabled.
- The recommendations were tested at ingest rates of up to 25,000 EPS for logs and two Gbps for packets, for non SSL.
- The vCPU specifications for all the components listed in the following tables are Intel Xeon CPU @2.59 Ghz.
- All ports are SSL tested at 15,000 EPS for logs and 1.5 Gbps for packets.

**Note:** The above recommended values might differ for 11.5.0.0 installation when you install and try the new features and enhancements.

# Scenario One

The requirements in these tables were calculated under the following conditions.

- All the components were integrated.
- The Log stream included a Log Decoder, Concentrator, and Archiver.
- The Packet Stream included a Network Decoder and Concentrator.
- The background load included hourly and daily reports.
- Charts were configured.

Note: Intel x86 64-bit chip architecture is 2.599 GHz or greater speed per core.

#### Log Decoder

| EPS   | CPU      | Memory | Read IOPS | Write IOPS |
|-------|----------|--------|-----------|------------|
| 2,500 | 6 cores  | 32 GB  | 50        | 75         |
| 5,000 | 8 cores  | 32 GB  | 100       | 100        |
| 7,500 | 10 cores | 32 GB  | 150       | 150        |

## **Network Decoder**

| Mbps | CPU     | Memory | Read IOPS | Write IOPS |
|------|---------|--------|-----------|------------|
| 50   | 4 cores | 32 GB  | 50        | 150        |
| 100  | 4 cores | 32 GB  | 50        | 250        |
| 250  | 4 cores | 32 GB  | 50        | 350        |

## Concentrator - Log Stream

| EPS   | CPU     | Memory | Read IOPS | Write IOPS |
|-------|---------|--------|-----------|------------|
| 2,500 | 4 cores | 32 GB  | 300       | 1,800      |
| 5,000 | 4 cores | 32 GB  | 400       | 2,350      |
| 7,500 | 6 cores | 32 GB  | 500       | 4,500      |

### **Concentrator - Packet Stream**

| Mbps | CPU     | Memory | Read IOPS | Write IOPS |
|------|---------|--------|-----------|------------|
| 50   | 4 cores | 32 GB  | 50        | 1,350      |
| 100  | 4 cores | 32 GB  | 100       | 1,700      |
| 250  | 4 cores | 32 GB  | 150       | 2,100      |

### Archiver

| EPS   | CPU     | Memory | Read IOPS | Write IOPS |
|-------|---------|--------|-----------|------------|
| 2,500 | 4 cores | 32 GB  | 150       | 250        |
| 5,000 | 4 cores | 32 GB  | 150       | 250        |
| 7,500 | 6 cores | 32 GB  | 150       | 350        |

# Scenario Two

The requirements in these tables were calculated under the following conditions.

- All the components were integrated.
- The Log stream included a Log Decoder, Concentrator, Warehouse Connector, and Archiver.
- The Packet Stream included a Network Decoder, Concentrator, and Warehouse Connector.
- Event Stream Analysis was aggregating at 90K EPS from three Hybrid Concentrators.
- Respond was receiving alerts from the Reporting Engine and Event Stream Analysis.
- The background load Included reports, charts, alerts, investigation, and Respond.
- Alerts were configured.

### Log Decoder

| EPS    | CPU      | Memory | Read IOPS | Write IOPS |
|--------|----------|--------|-----------|------------|
| 10,000 | 16 cores | 50 GB  | 300       | 50         |
| 15,000 | 20 cores | 60 GB  | 550       | 100        |

## Network Decoder

| Mbps  | CPU      | Memory | Read IOPS | Write IOPS |
|-------|----------|--------|-----------|------------|
| 500   | 8 cores  | 40 GB  | 150       | 200        |
| 1,000 | 12 cores | 50 GB  | 200       | 400        |
| 1,500 | 16 cores | 75 GB  | 200       | 500        |

## Concentrator - Log Stream

| EPS    | CPU      | Memory | Read IOPS   | Write IOPS |
|--------|----------|--------|-------------|------------|
| 10,000 | 10 cores | 50 GB  | 1,550 + 50  | 6,500      |
| 15,000 | 12 cores | 60 GB  | 1,200 + 400 | 7,600      |

## Concentrator - Packet Stream

| Mbps  | CPU      | Memory | Read IOPS | Write IOPS |
|-------|----------|--------|-----------|------------|
| 500   | 12 cores | 50 GB  | 250       | 4,600      |
| 1,000 | 16 cores | 50 GB  | 550       | 5,500      |
| 1,500 | 24 cores | 75 GB  | 1,050     | 6,500      |

## Warehouse Connector - Log Stream

| EPS    | CPU      | Memory | Read IOPS | Write IOPS |
|--------|----------|--------|-----------|------------|
| 10,000 | 8 cores  | 30 GB  | 50        | 50         |
| 15,000 | 10 cores | 35 GB  | 50        | 50         |

### Warehouse Connector - Packet Stream

| Mbps  | CPU     | Memory | Read IOPS | Write IOPS |
|-------|---------|--------|-----------|------------|
| 500   | 6 cores | 32 GB  | 50        | 50         |
| 1,000 | 6 cores | 32 GB  | 50        | 50         |
| 1,500 | 8 cores | 40 GB  | 50        | 50         |

## Archiver - Log Stream

| EPS    | CPU      | Memory | Read IOPS | Write IOPS |
|--------|----------|--------|-----------|------------|
| 10,000 | 12 cores | 40 GB  | 1,300     | 700        |
| 15,000 | 14 cores | 45 GB  | 1,200     | 900        |

## ESA Correlation service with Context Hub

| EPS    | CPU      | Memory | Read IOPS | Write IOPS |
|--------|----------|--------|-----------|------------|
| 90,000 | 32 cores | 250 GB | 50        | 50         |

## New Health and Wellness

Minimum memory for a standalone virtual host is 16 GB.

Each NetWitness platform host writes 150 MB of Health and Wellness Metrics data into Elasticsearch data per day. For example, if you have 45 NetWitness Platform hosts then 6.6 GB of metrics data is written to Elasticsearch per day.

| CPU     | Memory |
|---------|--------|
| 4 cores | 16 GB  |

## NetWitness Server and Co-Located Components

The NetWitness Server, Jetty, Broker, Respond, and Reporting Engine are in the same location.

| CPU      | Memory | Read IOPS | Write IOPS |
|----------|--------|-----------|------------|
| 12 cores | 64 GB  | 100       | 350        |

## Analyst UI

The NetWitness UI and the Broker, Investigate, Respond, and Reporting Engine services are in the same location.

| CPU     | Memory | Read IOPS | Write IOPS |
|---------|--------|-----------|------------|
| 8 cores | 32 GB  | 100       | 350        |

# **Scenario Three**

The requirements in these tables were calculated under the following conditions.

- All the components were integrated.
- The Log stream included a Log Decoder and Concentrator.
- The Packet stream included a Network Decoder and the Concentrator.
- Event Stream Analysis was aggregating at 90K EPS from three Hybrid Concentrators.
- Respond was receiving alerts from the Reporting Engine and Event Stream Analysis.
- The background load included hourly and daily reports.
- Charts were configured.

### Log Decoder

| EPS    | CPU      | Memory | Read IOPS | Write IOPS |
|--------|----------|--------|-----------|------------|
| 25,000 | 32 cores | 75 GB  | 250       | 150        |

### **Network Decoder**

| Mbps  | CPU      | Memory | Read IOPS | Write IOPS |
|-------|----------|--------|-----------|------------|
| 2,000 | 16 cores | 75 GB  | 50        | 650        |

### Concentrator - Log Stream

| EPS    | CPU      | Memory | Read IOPS | Write IOPS |
|--------|----------|--------|-----------|------------|
| 25,000 | 16 cores | 75 GB  | 650       | 9,200      |

### **Concentrator - Packet Stream**

| Mbps  | CPU      | Memory | Read IOPS | Write IOPS |  |
|-------|----------|--------|-----------|------------|--|
| 2,000 | 24 cores | 75 GB  | 150       | 7,050      |  |

## Log Collector (Local and Remote)

The Remote Log Collector is a Log Collector service running on a remote host and the Remote Collector is deployed virtually.

| EPS    | CPU     | Memory | Read IOPS | Write IOPS |
|--------|---------|--------|-----------|------------|
| 15,000 | 8 cores | 8 GB   | 50        | 50         |
| 30,000 | 8 cores | 15 GB  | 100       | 100        |

# **Scenario Four**

The requirements in these tables were calculated under the following conditions for Endpoint Log Hybrid.

- All the components were integrated.
- Endpoint Server is installed.
- The Log stream included a Log Decoder and Concentrator.

## Endpoint Log Hybrid

The values provided below are qualified for a dedicated Endpoint Log Hybrid with no other log sources configured.

| Agents | CPU                    | Memory      | IOPS Values      |              |               |
|--------|------------------------|-------------|------------------|--------------|---------------|
| <= 5K  | <= 5K 16 32 GB<br>core |             |                  | Read<br>IOPS | Write<br>IOPS |
|        |                        | Log Decoder | 250              | 150          |               |
|        |                        |             | Concentrator 150 | 150          | 7,050         |
|        |                        |             | MongoDb          | 250          | 150           |

| Agents      | CPU     | Memory | IOPS Values     |           |            |  |
|-------------|---------|--------|-----------------|-----------|------------|--|
| > 5K <= 15K | 16 core | 64 GB  |                 | Read IOPS | Write IOPS |  |
|             |         |        | Log Decoder 250 | 150       |            |  |
|             |         |        | Concentrator    | 150       | 7,050      |  |
|             |         |        | MongoDb         | 250       | 150        |  |

| Agents       | CPU     | Memory | IOPS Values  |           |            |
|--------------|---------|--------|--------------|-----------|------------|
| > 15K <= 50K | 24 core | 128 GB |              | Read IOPS | Write IOPS |
|              |         |        | Log Decoder  | 250       | 150        |
|              |         |        | Concentrator | 150       | 7,050      |
|              |         |        | MongoDb      | 250       | 150        |

If you have more than 20K agents in your virtual deployment, RSA recommends you to do one of the following:

- Scale resources such as CPU, RAM, and storage
- Install a physical host (Series 6 Endpoint Log Hybrid)
For details on disk usage, see the Prepare Virtual or Cloud Storage topic in the Storage Guide for RSA NetWitness® Platform 11.x.

#### **Endpoint Broker**

| Agents | CPU     | RAM  |
|--------|---------|------|
| 50000  | 2 cores | 4 GB |

#### Log Collector (Local and Remote)

The Remote Log Collector is a Log Collector service running on a remote host and the Remote Collector is deployed virtually.

| EPS    | CPU     | Memory | Read IOPS | Write IOPS |
|--------|---------|--------|-----------|------------|
| 15,000 | 8 cores | 8 GB   | 50        | 50         |
| 30,000 | 8 cores | 15 GB  | 100       | 100        |

### Legacy Windows Collectors Sizing Guidelines

Refer to the RSA NetWitness Platform Legacy Windows Collection Update & Installation for sizing guidelines for the Legacy Windows Collector.

#### UEBA

| CPU      | Memory | Read IOPS | Write IOPS |
|----------|--------|-----------|------------|
| 16 cores | 64 GB  | 500MB     | 500MB      |

**Note:** RSA recommends that you only deploy UEBA on a virtual host if your log collection volume is low. If you have a moderate to high log collection volume, RSA recommends that you deploy UEBA on the physical host described under "RSA NetWitness UEBA Host Hardware Specifications" in the Physical Host Installation Guide. Contact Customer Support (https://community.rsa.com/docs/DOC-1294) for advice on choosing which host, virtual or physical, to use for UEBA.

## Appendix E. Update the Virtual ESA Host Memory

ESA current memory is allocated to 65% of the available memory on the host. (For example, with 128 GB available memory, ESA memory will be 81 GB.)

To Update the Memory of the Virtual ESA Host:

- 1. Power down the virtual machine host and update the virtual host memory from x GB to y GB. (Example: x = 128 GB and y = 256 GB).
- 2. Power on the virtual machine host.
- 3. Log in to NetWitness Platform and go to (Admin) > Hosts.
- 5. Select ESA Primary or ESA Secondary on the host, depending on the ESA host category, and click **Install**.

After the installation completes, the memory settings update automatically.

#### **To Check ESA Memory:**

On your ESA host, run the following command:

systemctl status rsa-nw-correlation-server

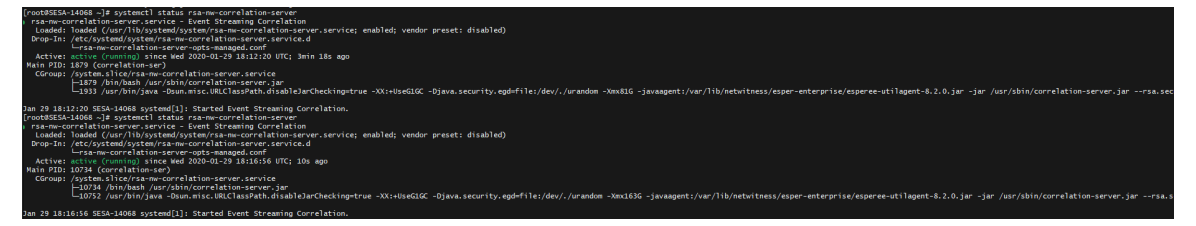

# **Revision History**

| Revision | Date      | Description | Author |
|----------|-----------|-------------|--------|
| 1.0      | 09-Sep-20 | GA          | IDD    |